# wvOASIS Kronos Time & Leave Timekeeper Training

**Our Advanced Solution with Integrated Systems** 

November 2020

#### Kronos Time & Leave Overview

- Kronos is the Time & Leave system for State of WV
- Provides system-wide accountability in time and leave management statewide
- Provides supervisors/timekeepers with effective tools to schedule employees, and track time and leave
- Provides employees direct access to their time, attendance and accrual information
- Time can be entered using the Kronos App or clock

#### Kronos Time & Leave Overview (cont.)

- Time can be entered by a timekeeper, supervisor, employee (if Departments chooses) or time clock
- Time is entered using in and out punches for hours worked
- Kronos automatically calculates hours worked including Overtime (OT) or Compensatory (Comp) time earned based on punches entered, pay rules and accrual policies assigned
- Kronos automatically grants accrued leave to an employee's balance on the first day of each pay period
- The software is configured to be totally Fair Labor Standards Act (FLSA) compliant

# **Employee Responsibilities**

• Verify that time on timecard is correct

• Enter leave requests as needed

• Approve timecard at the end of the pay period

• Monitor leave balances for accuracy

#### Supervisor or Timekeeper Roles and Responsibilities

#### Supervisor or Timekeeper Tasks

On a daily basis, supervisor/timekeeper performs the following tasks:

- Check for missing punches and other exceptions
- Handle unexpected leave and missed time
- Enter non-worked time for employees
- Approve time off requests
- Monitor overtime

On a pay-period or as-needed basis, supervisor/timekeeper performs the following tasks:

- Moving time card pay codes such as bank holiday, comp time, etc.
- Review timecards for completeness and approval
- Approve timecards for payroll processing
- Maintain and update employees' schedules
- Supervisors and Managers can submit a leave request on behalf of an employee or an employee may contact the Leave Administrator directly to request leave

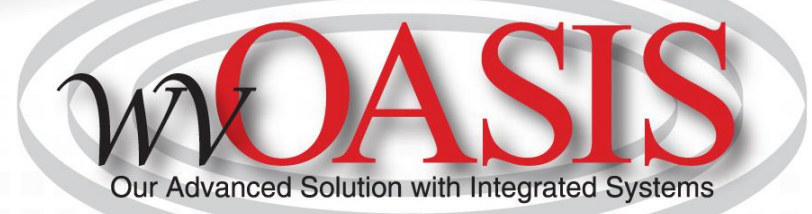

# **Work Schedules**

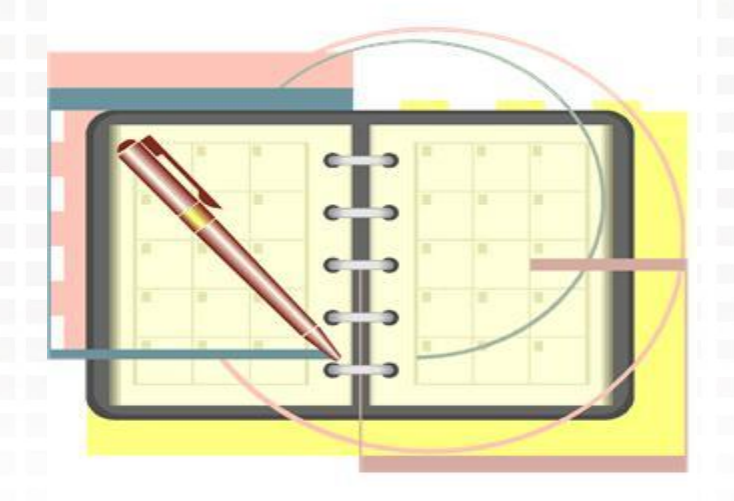

## Work Schedules

Components

- Number of hours in a work week
- Number of hours per day
- Time In and Time Out
- Lunch period inclusion in Time In and Time Out

Used For:

- Calculating leave accruals
- Prepopulating timecards for Pay from Schedule employees

- Identifying the Time In and Time Out for timecard entry for Pay by Punch employees
- Calculating Holiday Leave

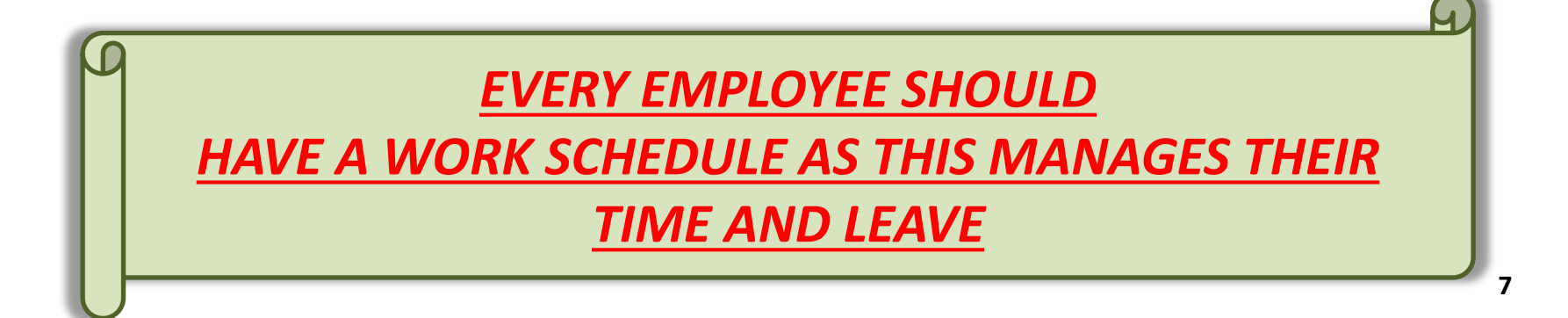

#### Pay Rules and Work Schedules

#### Work Schedule Based on Pay Rule Pay Rule has 5 characters

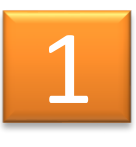

Pay by Schedule/Pay by Punch

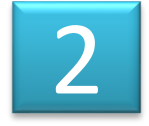

Paid/Unpaid/No Lunch

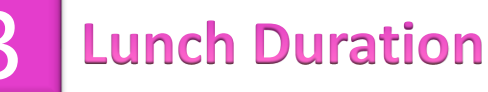

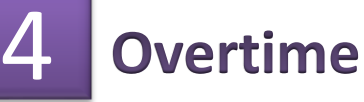

5 Work Week/Pay Period Hours

WORK **SCHEDULE and Pay** Overtime **Rules can be changed** Calculation at the beginning of the Pay Period only Leave Time In/Out Accruals **Days Worked Fields Days Not** Prepopulated Scheduled in the Timecard to Work

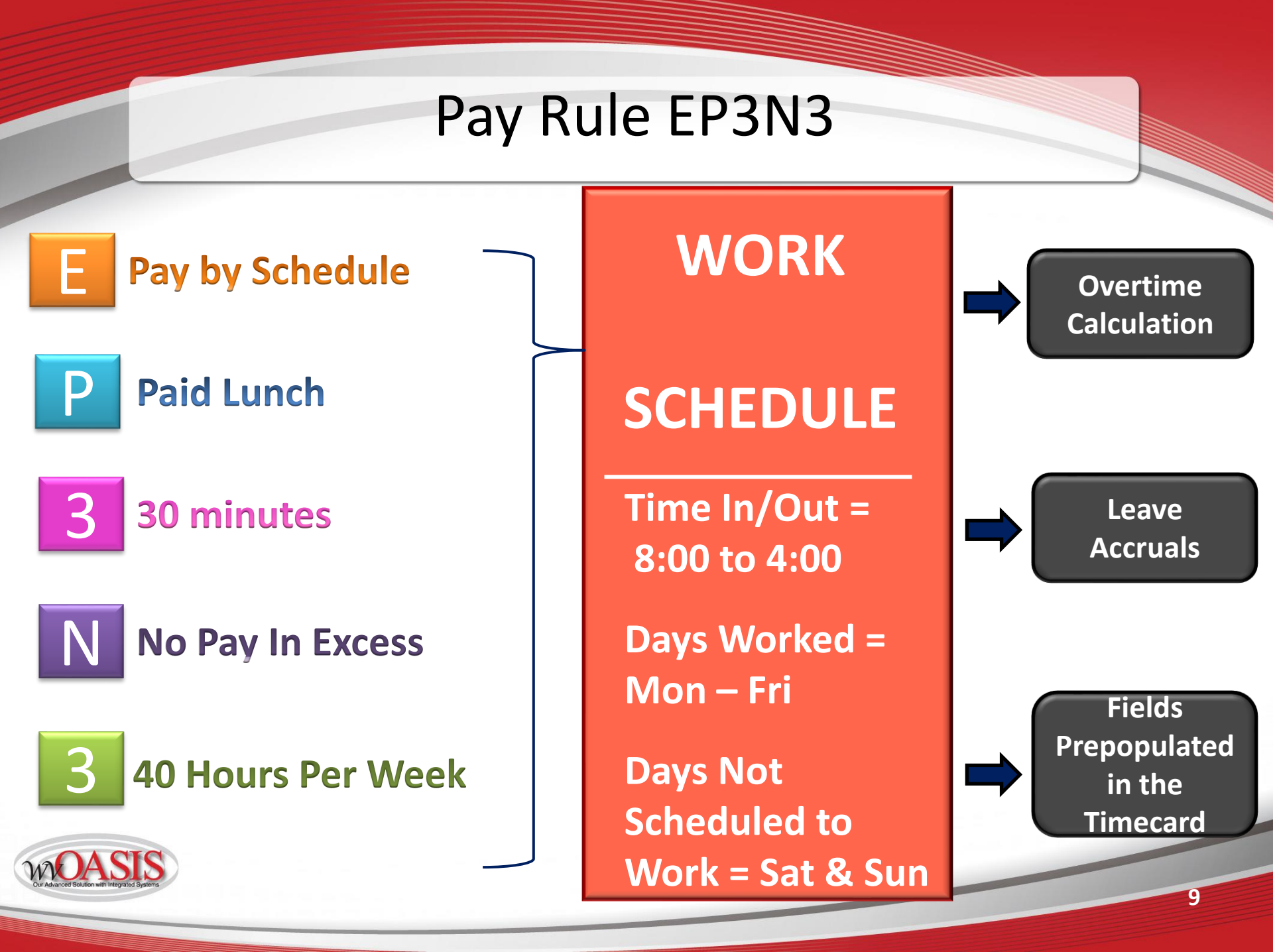

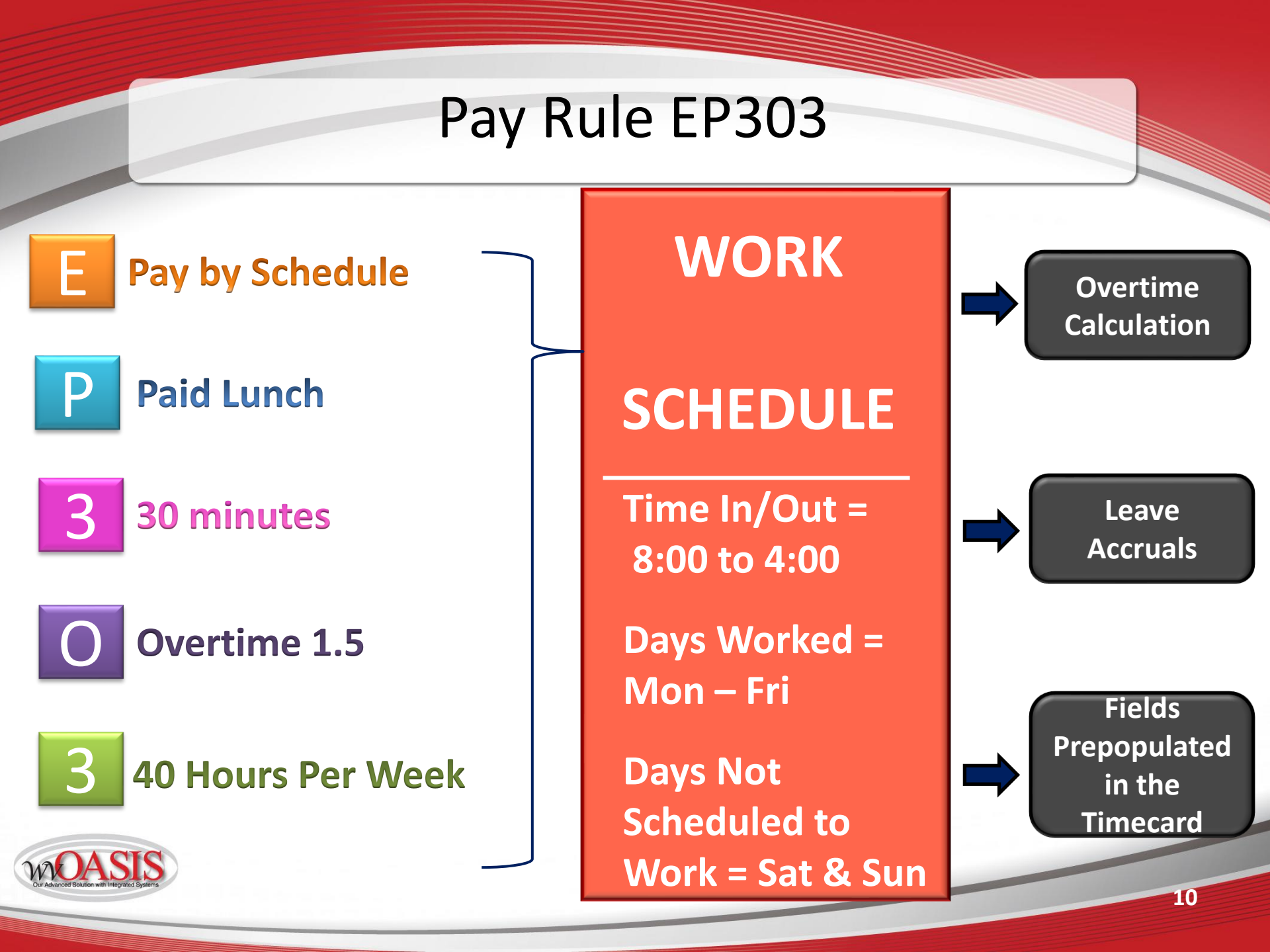

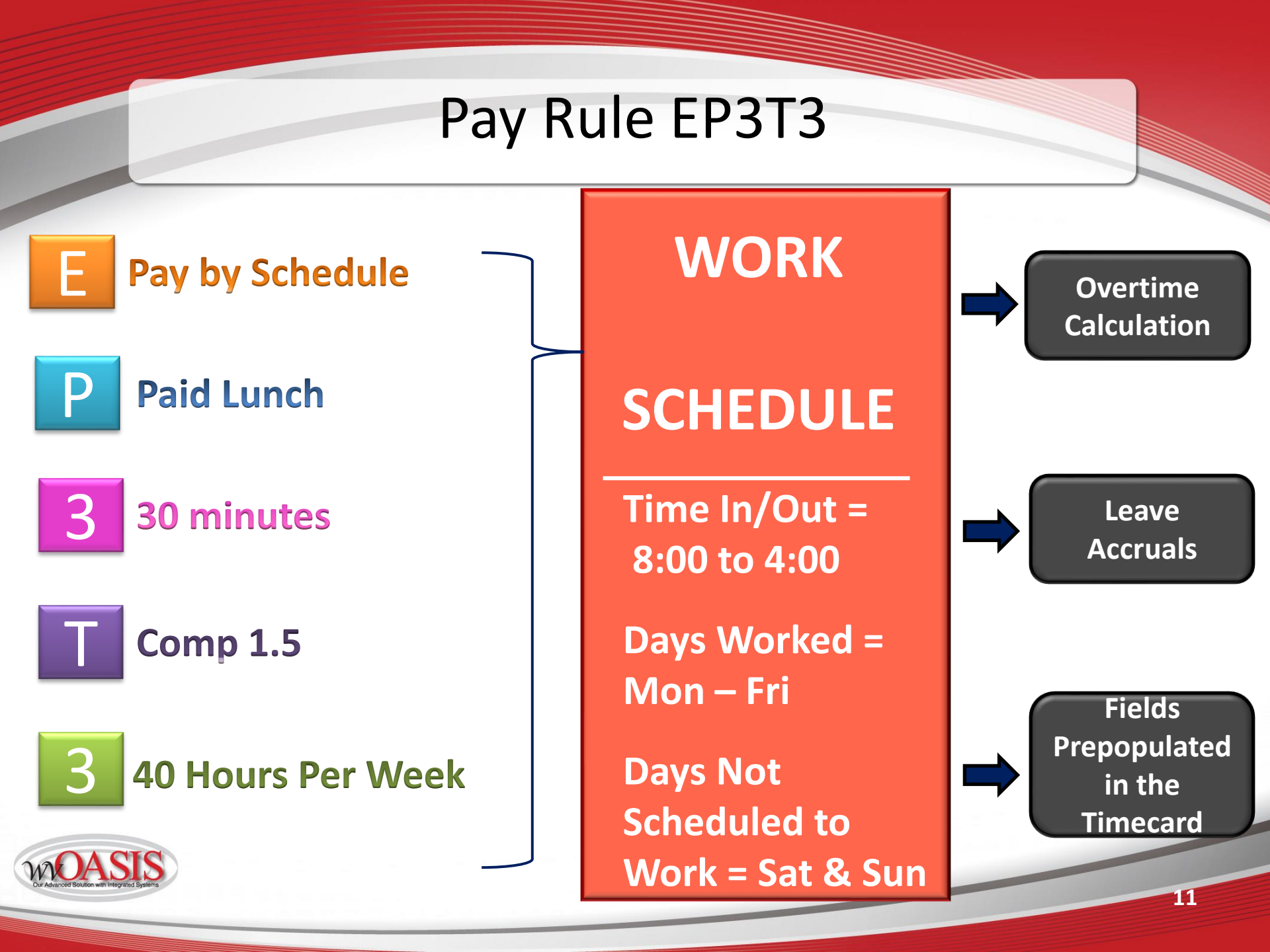

#### Pay Rule TU3O3

Temporary
Unpaid Lunch

30 minutes

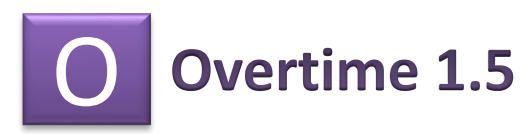

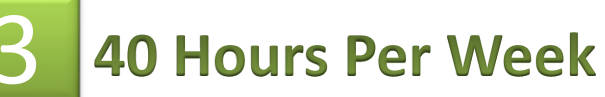

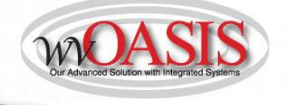

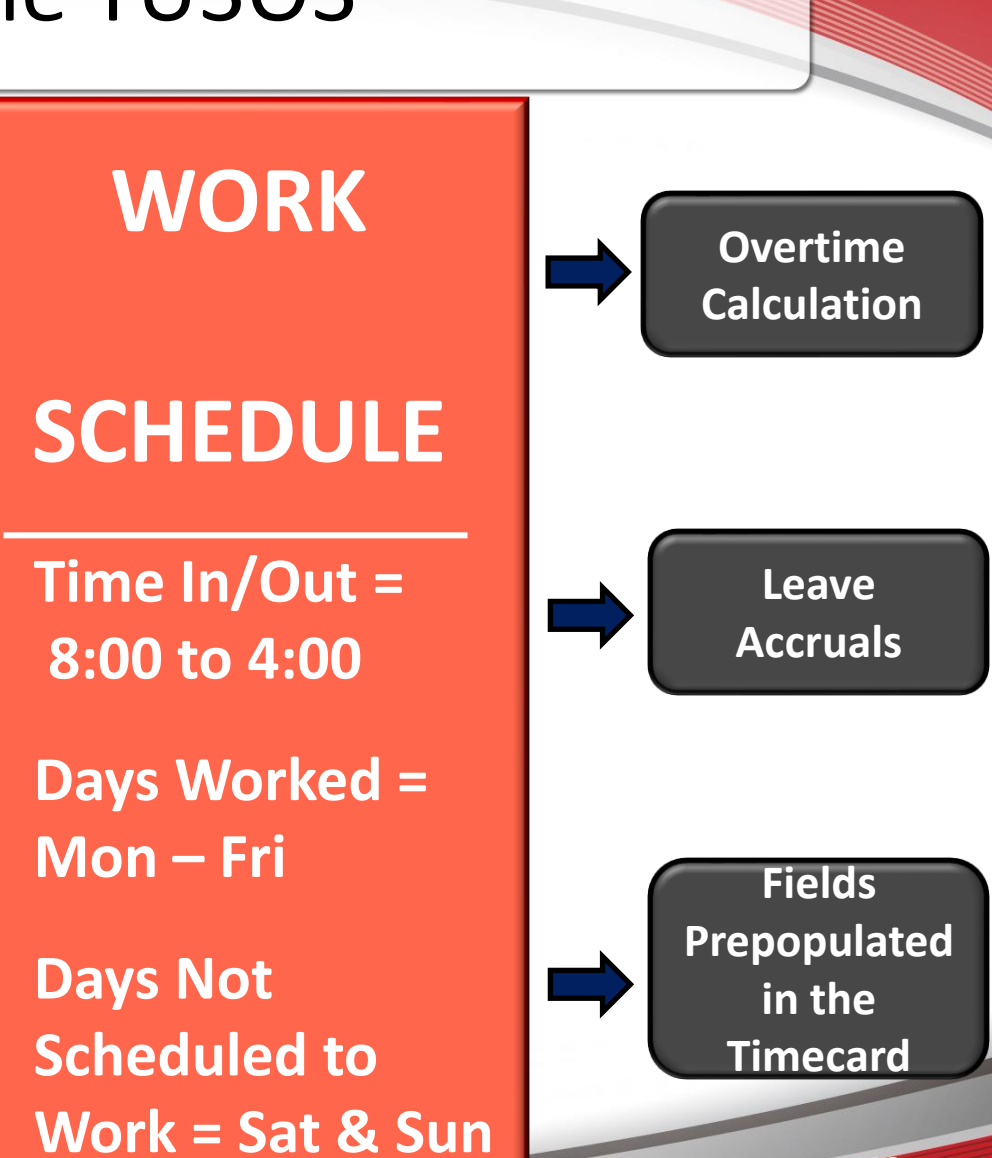

12

## Pay Rule Code Character Description

| 1st Character   | 2nd Character          | 3rd Character  | 4th Character                     | 5th Character      |
|-----------------|------------------------|----------------|-----------------------------------|--------------------|
|                 |                        |                |                                   |                    |
| Pay by Punch or |                        |                |                                   |                    |
| Pay by Schedule | Lunch                  | Lunch Duration | Overtime Policy                   | Hours Per Week     |
| P = Permanent   |                        |                |                                   |                    |
| Employee Pay    |                        |                | A = Overtime at 1.0 to 40 and 1.5 | 1 = 35 hours per   |
| by Punch        | P = Paid               | 1 = 15 minutes | after 40                          | week               |
| T = Temporary   |                        |                |                                   |                    |
| Employee, Pay   |                        |                | B = Comp time at 1.0 to 40 and    | 2 = 37.5 hours per |
| by Punch        | U = Unpaid             | 3 = 30 minutes | 1.5 after 40                      | week               |
| E = Permanent   |                        |                |                                   |                    |
| Employee Pay    | M = 30 min paid 30 min |                |                                   | 3 = 40 hours per   |
| by Schedule     | unpaid                 | 6 = 60 minutes | C = Comp time at 1.0              | week               |
|                 | X= No Lunch Scheduled  | X= No Duration | N = No Pay in Excess              | X = 0 minutes      |
|                 |                        |                | 0 - Overtime et 1 5               |                    |
|                 |                        |                | 0 = Overtime at 1.5               |                    |
|                 |                        |                | S = Overtime at 1.0 (Straight     |                    |
|                 |                        |                | Time)                             |                    |
|                 |                        |                | T = Comp time at 1.5              |                    |

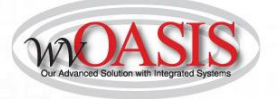

#### Pay Rule View in Timecard

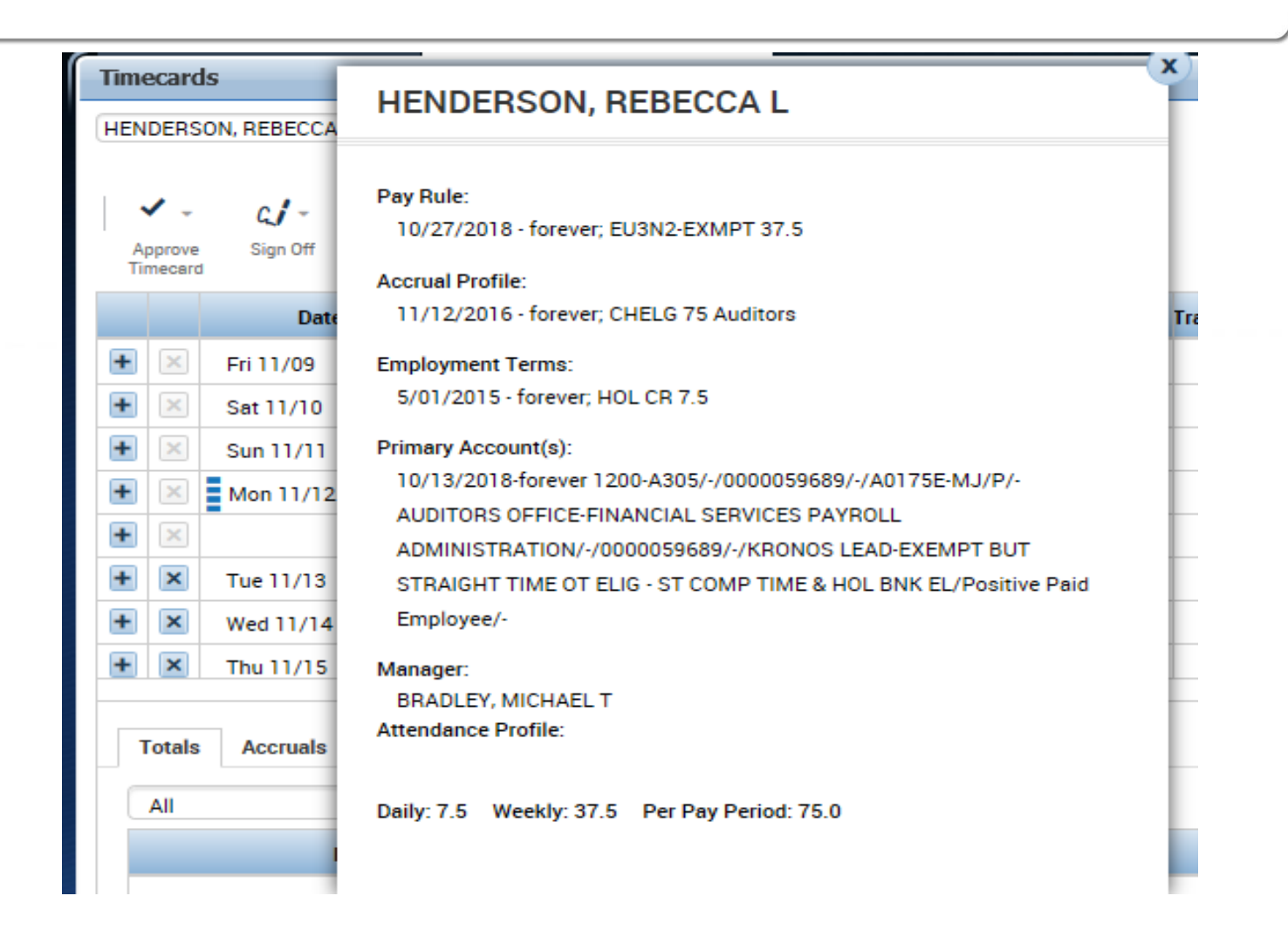

Right click on the employee's name to see more information.

## Pay by Schedule (E Pay Rule)

#### Pay by Schedule

- Timecards are prepopulated based on assigned work schedule
- Only exceptions are entered
  - Hours worked that are different than your prepopulated schedule
  - Leave (with approved leave request)

#### **Key Data Elements in HRM:**

- Pay Rule = 1<sup>st</sup> character is a "E"
- Pay Class = SAL\*.\* or HRL\*.\*

| A<br>Ti | pprove mecard | C <b>,∫</b> ≁<br>Sign Off | Activity Accrusis<br>Status Actions |        |        |          |          |        | l<br>F<br>Tim | Print Refresh | Celculate Sav<br>Totals | <b>)</b><br>ve |
|---------|---------------|---------------------------|-------------------------------------|--------|--------|----------|----------|--------|---------------|---------------|-------------------------|----------------|
|         |               | Date                      | Schedule                            | In     | Out    | Transfer | Pay Code | Amount | Shift         | Daily         | Period                  |                |
|         | -             | 301 10/21                 |                                     |        |        |          |          |        |               |               |                         |                |
| +       | X             | Sun 10/28                 |                                     |        |        |          |          |        |               |               |                         |                |
| +       | X             | Mon 10/29                 | 8:30AM-2:30PM                       | 8:30AM | 2:30PM |          |          |        | 5.5           | 5.5           | 5.5                     |                |
| +       | X             | Tue 10/30                 | 8:30AM-5:00PM                       | 8:30AM | 5:00PM |          |          |        | 8.0           | 8.0           | 13.5                    |                |
| +       | X             | Wed 10/31                 | 8:30AM-5:00PM                       | 8:30AM | 5:00PM |          |          |        | 8.0           | 8.0           | 21.5                    |                |
| +       | X             | Thu 11/01                 | 8:30AM-5:00PM                       | 8:30AM | 5:00PM |          |          |        | 8.0           | 8.0           | 29.5                    |                |
| +       | X             | Fri 11/02                 | 8:30AM-5:00PM                       | 8:30AM | 5:00PM |          |          |        | 8.0           | 8.0           | 37.5                    |                |
| +       | X             | Sat 11/03                 |                                     |        |        |          |          |        |               |               | 37.5                    |                |

#### Pay by Schedule Example: No Exceptions

| •       | <b>/</b> -       | a <b>j</b> - |                    | The second second secon |        |          |          |          |        | •          | 0   O                |                          |   |
|---------|------------------|--------------|--------------------|----------------------------------------------------------------------------------------------------|--------|----------|----------|----------|--------|------------|----------------------|--------------------------|---|
| A<br>Ti | pprove<br>mecard | Sign Off     | Activity<br>Status | Accruals<br>Actions                                                                                                    |        |          |          |          |        | Pr<br>Time | int Refresh<br>ecard | Calculate Save<br>Totals | e |
|         |                  | Date         |                    | Schedule                                                                                                    | In     | Out      | Transfer | Pay Code | Amount | Shift      | Daily                | Period                   |   |
|         |                  | 3dt 10/27    |                    |                                                                                                    |        |          |          |          |        |            |                      |                          |   |
| +       | ×                | Sun 10/28    |                    |                                                                                                    |        | $\frown$ |          |          |        |            |                      |                          |   |
| +       | ×                | Mon 10/29    |                    | 8:30AM-2:30PM                                                                                                    | 8:30AM | 2:30PM   |          |          |        | 5.5        | 5.5                  | 5.5                      |   |
| +       | X                | Tue 10/30    |                    | 8:30AM-5:00PM                                                                                                    | 8:30AM | 5:00PM   |          |          |        | 8.0        | 8.0                  | 13.5                     |   |
| +       | ×                | Wed 10/31    |                    | 8:30AM-5:00PM                                                                                                    | 8:30AM | 5:00PM   |          |          |        | 8.0        | 8.0                  | 21.5                     |   |
| +       | X                | Thu 11/01    |                    | 8:30AM-5:00PM                                                                                                    | 8:30AM | 5:00PM   |          |          |        | 8.0        | 8.0                  | 29.5                     |   |
| +       | ×                | Fri 11/02    |                    | 8:30AM-5:00PM                                                                                                    | 8:30AM | 5:00PM   |          |          |        | 8.0        | 8.0                  | 37.5                     |   |
| +       | ×                | Sat 11/03    |                    |                                                                                                    |        |          |          |          |        |            |                      | 37.5                     | - |

<u>No Edits Required as No Exceptions. Only the Total</u> <u>Hours Per Pay Code Transfers from Kronos to HRM</u> <u>every other Tuesday after 4:00pm</u>

#### Pay by Schedule Example: With Exceptions

| Timecard            | ls                                           |                            | _      |        |      |                    |        |               |                       |                            |                  |       |
|---------------------|----------------------------------------------|----------------------------|--------|--------|------|--------------------|--------|---------------|-----------------------|----------------------------|------------------|-------|
| CANTLEY             | STEPHANIE D 💌 🗸                              | 1 of 1 🕨 0000054637        |        |        |      |                    | Lo     | aded: 9:59 Al | M Previous Pay Period | 🔹 📰 1 Emp                  | loyee(s) Selecte | ed 💌  |
| Approve<br>Timecard | <b>C√ ~ €</b><br>Sign Off Activity<br>Status | E →<br>Accruals<br>Actions |        |        |      |                    |        |               | Print<br>Timecard     | Refresh Calculat<br>Totals | save             | Go To |
|                     | Date                                         | Schedule                   | In     | Out    | Tran | Pay Code           | Amount | Shift         | Daily                 | Period                     |                  |       |
| + ×                 | Fri 10/26                                    |                            |        |        |      |                    |        |               |                       |                            |                  |       |
| + ×                 | Sat 10/27                                    |                            |        |        |      |                    |        |               |                       |                            |                  |       |
| + ×                 | Sun 10/28                                    |                            |        |        |      |                    |        |               |                       |                            |                  |       |
| + ×                 | Mon 10/29                                    |                            |        |        |      | ANNLV-ANNUAL LEAVE | 7.5    |               | 7.5                   | 7.5                        |                  |       |
| + 🗵                 |                                              | 8:00AM-4:00PM              |        |        |      |                    |        |               |                       |                            |                  |       |
| + ×                 | Tue 10/30                                    | 8:00AM-4:00PM              | 8:00AM | 4:00PM |      |                    |        | 7.5           | 7.5                   | 15.0                       |                  |       |
| + ×                 | Wed 10/31                                    | 8:00AM-4:00PM              | 8:00AM | 4:00PM |      |                    |        | 7.5           | 7.5                   | 22.5                       |                  |       |
| + ×                 | Thu 11/01                                    | 8:00AM-4:00PM              | 8:00AM | 4:00PM |      |                    |        | 7.5           | 7.5                   | 30.0                       |                  |       |
| + ×                 | Fri 11/02                                    | 8:00AM-4:00PM              | 8:00AM | 4:00PM |      |                    |        | 7.5           | 7.5                   | 37.5                       |                  |       |
| + ×                 | Sat 11/03                                    |                            |        |        |      |                    |        |               |                       | 37.5                       |                  |       |
| + ×                 | Sun 11/04                                    |                            |        |        |      |                    |        |               |                       | 37.5                       |                  |       |

#### Exceptions Include:

- Additional Hours Worked
- Leave

## Pay by Punch (P Pay Rule)

#### Pay by Punch:

Timecard is not prepopulated except for:

Approved
 leave

Holidays

All other time MUST be entered on the timecard including:

•Regular Hours (Time In and Time Out)

•Additional Hours Worked

•Leave (without approved leave request)

## Key Data Elements in HRM:

Pay Rule = 1<sup>st</sup> character is a "P" or "T" Pay Class = HRL\*.\*

|   | <ul> <li>✓</li> <li>✓</li> </ul> | ai - 🕠                      |                     |    |     |      |                       |        |       | <b>e</b>          | $\boldsymbol{O}$           |        |       |
|---|----------------------------------|-----------------------------|---------------------|----|-----|------|-----------------------|--------|-------|-------------------|----------------------------|--------|-------|
|   | Approve<br>Timecard              | Sign Off Activity<br>Status | Accruals<br>Actions |    |     |      |                       |        |       | Print<br>Timecard | Refresh Calculat<br>Totals | e Save | Go To |
|   |                                  | Date                        | Schedule            | In | Out | Tran | Pay Code              | Amount | Shift | Daily             | Period                     |        | -     |
| 6 | + ×                              | Fri 11/09                   |                     |    |     |      |                       |        |       |                   |                            |        |       |
| 6 | + ×                              | Sat 11/10                   |                     |    |     |      |                       |        |       |                   |                            |        |       |
| 6 | ł                                | Sun 11/11                   |                     |    |     |      |                       |        |       |                   |                            |        |       |
| 6 | + ×                              | Mon 11/12                   |                     |    |     |      | VETERANS DAY OBSERVED | 0.0    |       |                   |                            |        |       |
| 6 | ł                                | Tue 11/13                   |                     |    |     |      |                       |        |       |                   |                            |        |       |
| 6 | ł                                | Wed 11/14                   |                     |    |     |      |                       |        |       |                   |                            |        |       |
| 6 | + ×                              | Thu 11/15                   |                     |    |     |      |                       |        |       |                   |                            |        |       |
| 6 | + ×                              | Fri 11/16                   |                     |    |     |      |                       |        |       |                   |                            |        | ·     |

## Pay by Punch

| Approve<br>Timecard | CJ - CO<br>Sign Off Activity<br>Status | Accruais<br>Actions |                                         |               |                       |        |       | Print Refreen Calc<br>Timecard To | tulate Save GoTo | A     | ll Tim           | e and             |              |
|---------------------|----------------------------------------|---------------------|-----------------------------------------|---------------|-----------------------|--------|-------|-----------------------------------|------------------|-------|------------------|-------------------|--------------|
|                     | Date                                   | Schedule            | In                                      | Out Tran      | . Pay Code            | Amount | Shift | Daily Period                      |                  | L     | eave E           | Intere            | d:           |
| <b>+</b> ×          | Fri 11/09                              |                     |                                         |               |                       |        |       |                                   |                  |       | -                |                   |              |
| • ×                 | Sat 11/10                              |                     |                                         |               |                       |        |       |                                   | _                |       | Regi             | ilar Ho           | ours         |
|                     | Sun 11/11                              |                     |                                         |               |                       |        |       |                                   | _                |       |                  |                   |              |
|                     | Mon 11/12                              |                     |                                         |               | VETERANS DAY OBSERVED | 0.0    |       |                                   |                  |       | Add              | itional           |              |
|                     | Wed 11/13                              |                     |                                         |               |                       |        |       |                                   |                  |       | Hau              | rc                |              |
| • ×                 | Thu 11/15                              |                     |                                         |               |                       |        |       |                                   |                  |       | пои              | 15                |              |
| + ×                 | Fri 11/16                              |                     |                                         |               |                       |        |       |                                   | •                |       |                  | o (not            | nro_         |
|                     |                                        |                     |                                         |               |                       |        |       |                                   |                  |       | Leav             |                   |              |
|                     | 1                                      |                     |                                         |               |                       |        |       |                                   |                  |       | appr             | oved)             |              |
|                     |                                        | Approve<br>Timecard | <b>C∫ -</b> €<br>Sign Off Activ<br>Stat | Vity Accruals |                       |        |       |                                   |                  |       | Print<br>Timecan | Refreen Calculate | e Save Go To |
|                     |                                        |                     | Date                                    | Schedule      | In                    | Out    | Tran  | Pay Code                          | Amount           | Shift | Daily            | Period            |              |
|                     |                                        | <b>•</b> • ×        | Fri 11/09                               |               |                       |        |       |                                   |                  |       |                  |                   |              |
|                     |                                        |                     |                                         |               |                       |        |       |                                   |                  |       |                  |                   |              |

4:00PM

4:00PM

8:00AM

8:00AM

VETERANS DAY OBSERVED

0.0

8.0

8.0

8.0

8.0

+

+ ×

+

+

+ ×

Mon 11/12

Tue 11/13

Wed 11/14

Thu 11/15

Fri 11/16

•

8.0

16.0

16.0

16.0

# Punching In and Out for Lunch

WOASIS

There is only one In and Out box per line. To enter multiple punches for one day, a line must be added.

|   | < -                 | c./ -     |                    | The second second secon |   |        |   |         |     |    |          |        |       | <del>0</del> 0            |                          |
|---|---------------------|-----------|--------------------|----------------------------------------------------------------------------------------------------|---|--------|---|---------|-----|----|----------|--------|-------|---------------------------|--------------------------|
| 1 | Approve<br>Timecard | Sign Off  | Activity<br>Status | Accruals<br>Actions                                                                                                    |   |        |   |         |     |    |          |        |       | Print Refresh<br>Timecard | Calculate Save<br>Totals |
|   |                     | Date      |                    | Schedule                                                                                                    |   | In     |   | Out     | Tra | in | Pay Code | Amount | Shift | Daily                     | Period                   |
| + | ×                   | Fri 11/23 |                    |                                                                                                    |   |        |   |         |     |    |          |        |       |                           |                          |
| + | ×                   | Sat 11/24 |                    |                                                                                                    |   |        |   |         |     |    |          |        |       |                           |                          |
| + | ×                   | Sun 11/25 |                    |                                                                                                    |   |        |   |         |     |    |          |        |       |                           |                          |
| + | ×                   | Mon 11/26 |                    |                                                                                                    |   |        |   |         |     |    |          |        |       |                           |                          |
| + | ×                   | Tue 11/27 |                    | 8:00AM-4:00PM                                                                                                    | 8 | 8:00AM | 1 | 12:00PM |     |    |          |        | 4.0   |                           |                          |
| + | ×                   |           |                    |                                                                                                    | 1 | 2:30PM | 1 | 4:00PM  | 1   |    |          |        | 3.5   | 7.5                       | 7.5                      |
| + | ×                   | Wed 11/28 |                    | 8:00AM-4:00PM                                                                                                    |   |        |   |         |     |    |          |        |       |                           | 7.5                      |
| + | ×                   | Thu 11/29 |                    | 8:00AM-4:00PM                                                                                                    |   |        |   |         |     |    |          |        |       |                           | 7.5                      |
| + | ×                   | Fri 11/30 |                    | 8:00AM-4:00PM                                                                                                    |   |        |   |         |     |    |          |        |       |                           | 7.5                      |

#### Adding or Editing a Schedule Pattern

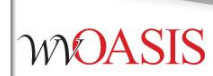

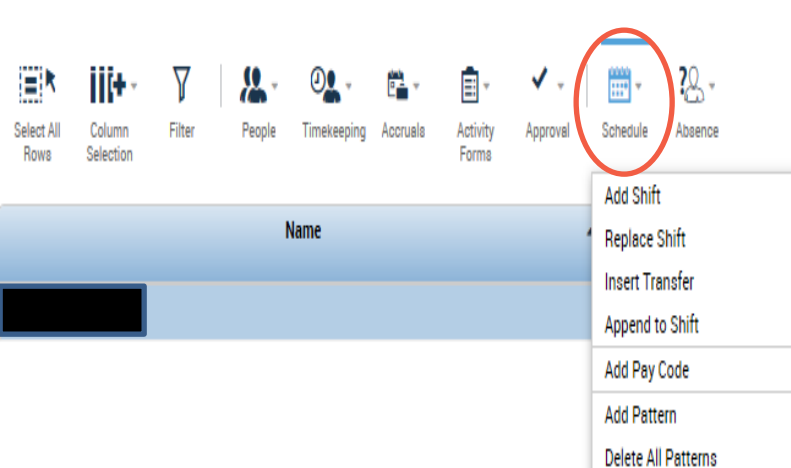

From the Hours Detail, select the employee who you will schedule using a pattern template. To select multiple employees, hold the Ctrl key and click each employee's name.

Select Schedule -> Delete All Patterns. This will remove the existing pattern. Then, select schedule again and click Add Pattern

Set the Recurring field to the correct interval, for example, days or weeks, and the number of days or weeks the pattern repeats.

Enter the shift start and end times in the designated fields and click OK. From the Work Start Date drop-down list, specify the date when the employee(s) starts working the schedule pattern.

From the Pattern Start Date drop-down list, specify the date when the schedule pattern starts.

From the End Date drop-down list, specify the last date the pattern is effective. To have the assignment in effect with no end date, select Forever.

(Optional) To replace all other assigned schedule patterns with the new schedule pattern, select the Override other patterns check box.

Click OK and then click Save.

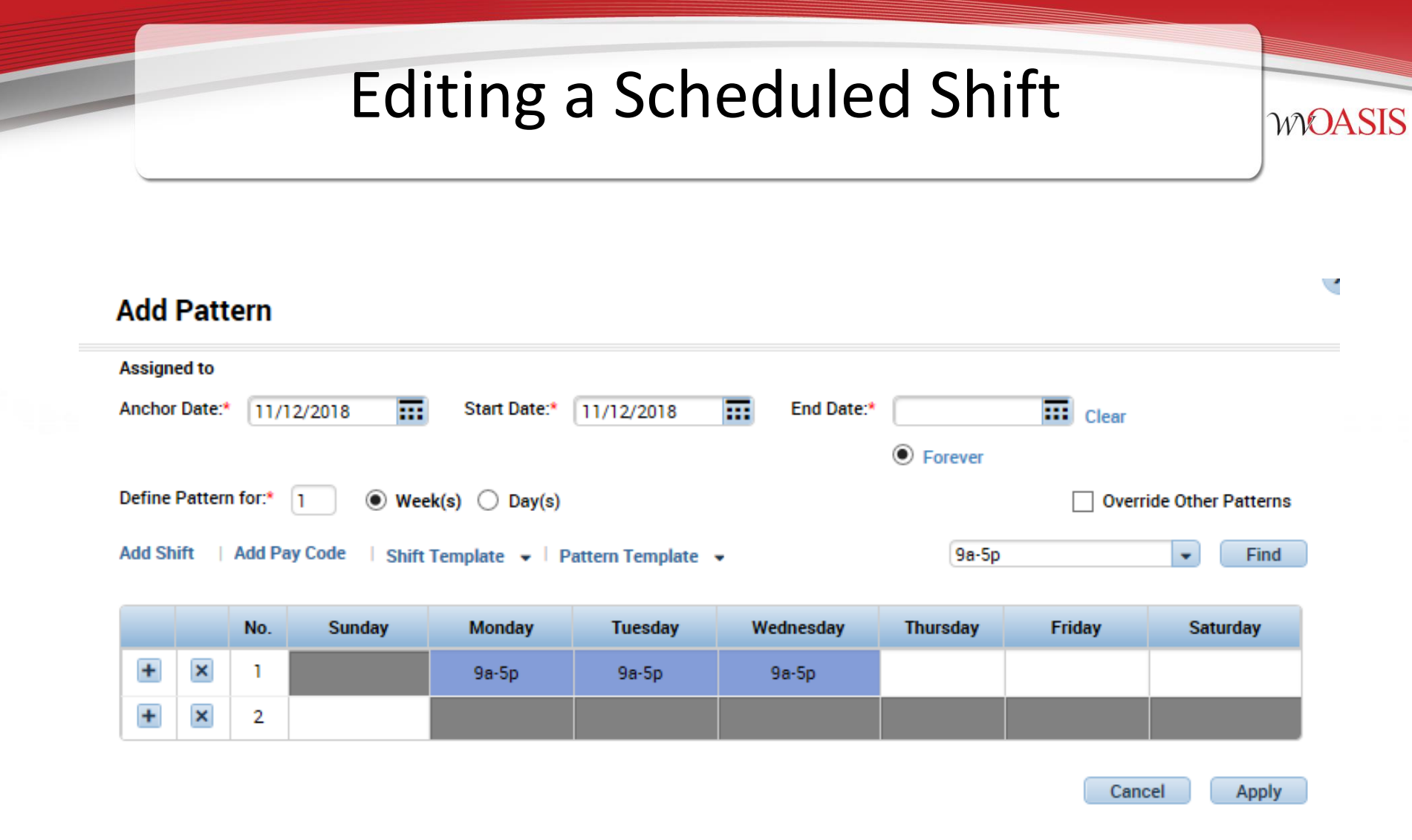

# Ending a Scheduled Shift MOASIS Add Pattern

| Abolgited to                                                     |                               |
|------------------------------------------------------------------|-------------------------------|
| Anchor Date:* 11/12/2018 Start Date:* 11/12/2018                 | End Date:* 11/16/2018 . Clear |
|                                                                  | O Forever                     |
| Define Pattern for:* 1 ( Week(s) Day(s)                          | Override Other Patterns       |
| Add Shift 🔰 Add Pay Code 🔰 Shift Template 👻 🕴 Pattern Template 👻 | 9a-5p 👻 Find                  |

|   |   | No. | Sunday | Monday | Tuesday | Wednesday | Thursday | Friday | Saturday |
|---|---|-----|--------|--------|---------|-----------|----------|--------|----------|
| + | × | 1   |        | 9a-5p  | 9a-5p   | 9a-5p     |          |        |          |
| + | × | 2   |        |        |         |           |          |        |          |

Cancel Apply

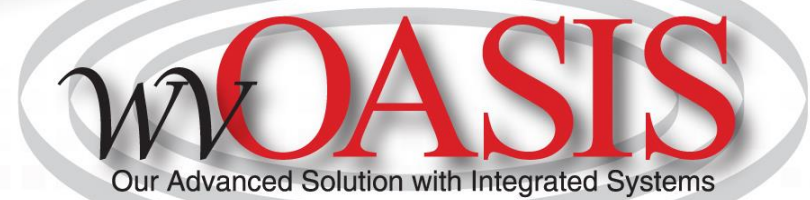

# **Timecard Activity**

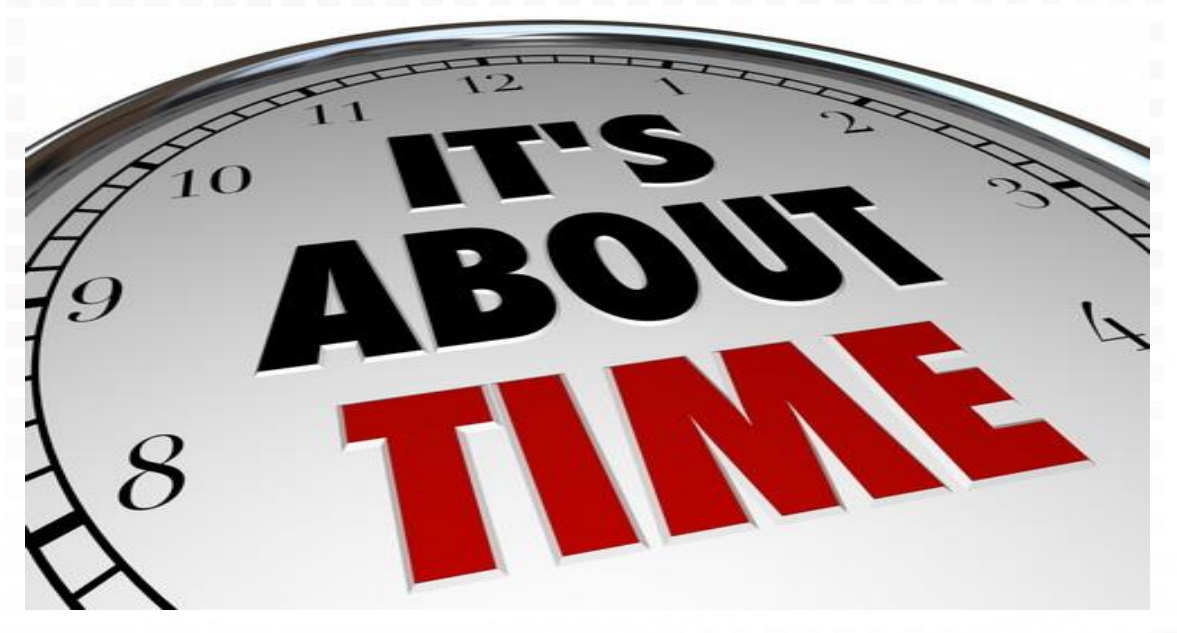

#### **Kronos Timecard**

| Timecard            | s                                            |                     |        |        |          |                                |            |               |                      |                                |                    |
|---------------------|----------------------------------------------|---------------------|--------|--------|----------|--------------------------------|------------|---------------|----------------------|--------------------------------|--------------------|
| HENDERS             | ON, REBECCA L 💌 🔌                            | 1 of 1 🕨 00000995   | 575    |        |          |                                | Loa        | ded: 11:00 AN | M Current Pay Period | • 📰 1 Em                       | oloyee(s) Selected |
| Approve<br>Timecard | <b>C∫ → C</b><br>Sign Off Activity<br>Status | Accrusis<br>Actions |        |        |          |                                |            |               | Prin<br>Timec        | Refresh Calcular<br>ard Totals | e Save Go To       |
|                     | Date                                         | Schedule            | In     | Out    | Tran     | Pay Code                       | Amount     | Shift         | Daily                | Period                         |                    |
| + ×                 | Fri 11/09                                    |                     |        |        |          |                                |            |               |                      |                                |                    |
| + ×                 | Sat 11/10                                    |                     |        |        |          |                                |            |               |                      |                                |                    |
| + ×                 | Sun 11/11                                    |                     |        |        |          |                                |            |               |                      |                                |                    |
| + ×                 | Mon 11/12                                    |                     |        |        |          | VETERANS DAY OBSERVED          | 7.5        |               | 7.5                  | 7.5                            |                    |
| + ×                 |                                              | 8:30AM-2:30PM       |        |        |          |                                |            |               |                      |                                |                    |
| + ×                 | Tue 11/13                                    | 8:30AM-5:00PM       | 8:30AM | 5:00PM |          |                                |            | 8.0           | 8.0                  | 15.5                           |                    |
| + ×                 | Wed 11/14                                    | 8:30AM-5:00PM       | 8:30AM | 5:00PM |          |                                |            | 8.0           | 8.0                  | 23.5                           |                    |
| + ×                 | Thu 11/15                                    | 8:30AM-5:00PM       | 8:30AM | 5:00PM |          |                                |            | 8.0           | 8.0                  | 31.5                           | •                  |
| Totals              | Accruals Audits                              | Historical Correcti | ions   |        |          | <b>V</b>                       |            |               |                      |                                |                    |
|                     |                                              | All                 | *      |        |          |                                |            |               |                      |                                |                    |
| All                 | Location                                     | All                 | Job    |        |          | Account                        |            | Pay Code      |                      | Amount                         |                    |
|                     |                                              |                     |        |        | 1200-A30 | 5/-/0000059689/-/A0175E-MJ/P/- | ANNLV-ANNU | AL LEAVE      |                      |                                | 8.5                |

#### **Timecard Area Descriptions**

| Timecard Area                                                                                                    | Description                                                                                                    |
|----------------------------------------------------------------------------------------------------|----------------------------------------------------------------------------------------------------|
| Timecard header                                                                                                    | <ul> <li>Displays the following information:</li> <li>Employee's name whose information appears in the timecard workspace and timecard tabs</li> <li>Employee's identification number</li> <li>Time Period</li> </ul>                                                                                                    |
| Timecard workspace                                                                                                    | <ul> <li>Displays the following information:</li> <li>Menu bar that contains selections for performing timekeeping tasks</li> <li>Grid containing dates for the selected time period</li> <li>Time entry totals, including shift, daily, and cumulative amounts</li> <li>Shift Total — Calculated total hours of all shifts worked on the selected day (excluding totals for non-shift items such as pay codes)</li> <li>Daily Total — Calculated total hours of the selected day, including pay codes</li> <li>Cumulative — Cumulative total up to and including the selected day</li> <li>All — Calculated total hours for the entire visible time period</li> </ul> |
| Timecard tabs<br><b>Note:</b> Additional tabs<br>will appear based on<br>actions you perform.<br>For example, the<br><b>Approvals &amp; Sign</b><br><b>Offs</b> tab appears<br>when you approve<br>an employee's<br>timecard. | <ul> <li>Display additional information about how Timekeeper tracks employee hours. Three default tabs appear:</li> <li>Totals &amp; Schedules — The first tab at the bottom of the timecard workspace. The area on the left displays the timecard totals. The area on the right displays the Schedule for the selected time period.</li> <li>Accruals Reporting Period — Displays accrual codes and available balances based on the date selected in the timecard workspace.</li> <li>Audits — Lists all time punch or amount corrections made to an employee's timecard and approvals made by supervisor.</li> </ul>                                                 |

# Totals

| Totals Accruals Audits Historical Corre | ctions |                                        |                       |        |
|-----------------------------------------|--------|----------------------------------------|-----------------------|--------|
| All                                     | ×      |                                        |                       |        |
| Location                                | Job    | Account                                | Pay Code              | Amount |
|                                         |        | 1200-A305/-/0000059689/-/A0175E-MJ/P/- | ANNLV-ANNUAL LEAVE    | 8.5    |
|                                         |        | 1200-A305/-/0000059689/-/A0175E-MJ/P/- | HOLLV-HOLIDAY LEAVE   | 7.5    |
|                                         |        | 1200-A305/-/0000059689/-/A0175E-MJ/P/- | NP - Excess over 37.5 | 2.0    |
|                                         |        | 1200-A305/-/0000059689/-/A0175E-MJ/P/- | REG-REGULAR PAY-SAL   | 35.5   |

# Accruals

Totals Accruals A

Audits Historical Corrections

| Accrual Code         | Accrual Available Balance | Accrual Units | Accrual Reporting Period | Accrual Taken to Date | Accrual Planned Takings |
|----------------------|---------------------------|---------------|--------------------------|-----------------------|-------------------------|
| Annual Leave         | 17.95                     | Hour          | Mon 1/01 - Mon 12/31     | 59.0                  | 29.0                    |
| Comp Time            | 2.5                       | Hour          | Mon 1/01 · Mon 12/31     | 8.0                   | 0.0                     |
| Donated Leave        | 0.0                       | Hour          | Mon 1/01 - Mon 12/31     | 0.0                   | 0.0                     |
| Executive Order Bank | 0.0                       | Hour          | Mon 1/01 - Mon 12/31     | 0.0                   | 0.0                     |
| Holiday Bank         | 0.0                       | Hour          | Mon 1/01 - Mon 12/31     | 0.0                   | 0.0                     |
| Sick Leave           | 15.35                     | Hour          | Mon 1/01 - Mon 12/31     | 67.0                  | 0.0                     |

# Audits

| Totals Accru | uals Audits | Historical Corre | ctions  |          |            |           |          |                   |                |         |           |           |           |             |
|--------------|-------------|------------------|---------|----------|------------|-----------|----------|-------------------|----------------|---------|-----------|-----------|-----------|-------------|
| Audits       | •           | All              | ¥       |          |            |           |          |                   |                |         |           |           |           |             |
| Date         | Time        | Туре             | Account | Pay Code | Amount     | Work Rule | Override | Include in Totals | Effective Date | Comment | Edit Date | Edit Time | User      | Data Source |
| 11/19/20     | 8:00AM      | Add Pay          |         | ANNLV-A  | full sched |           |          |                   |                |         | 2/21/2018 | 9:33AM (  | bradleymi | Scheduling  |

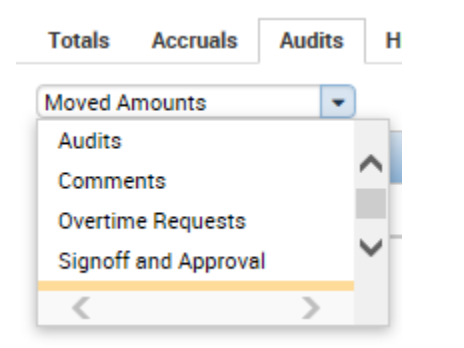

Note: More items are housed under the Audits tab. You will need to use the drop down box to see comments, moved amounts, signoffs, etc.

#### **Timecard Options**

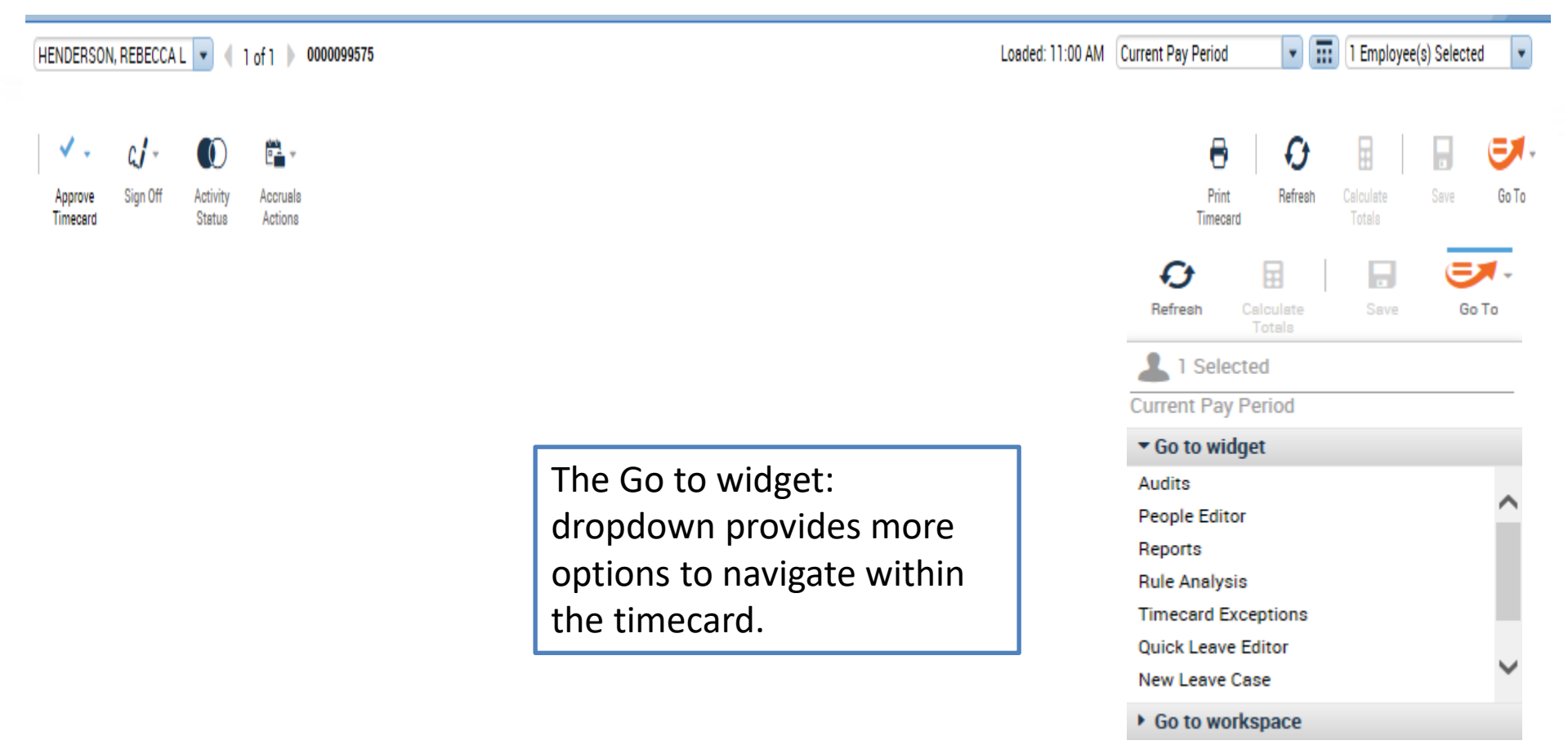

#### **Timecard Completion**

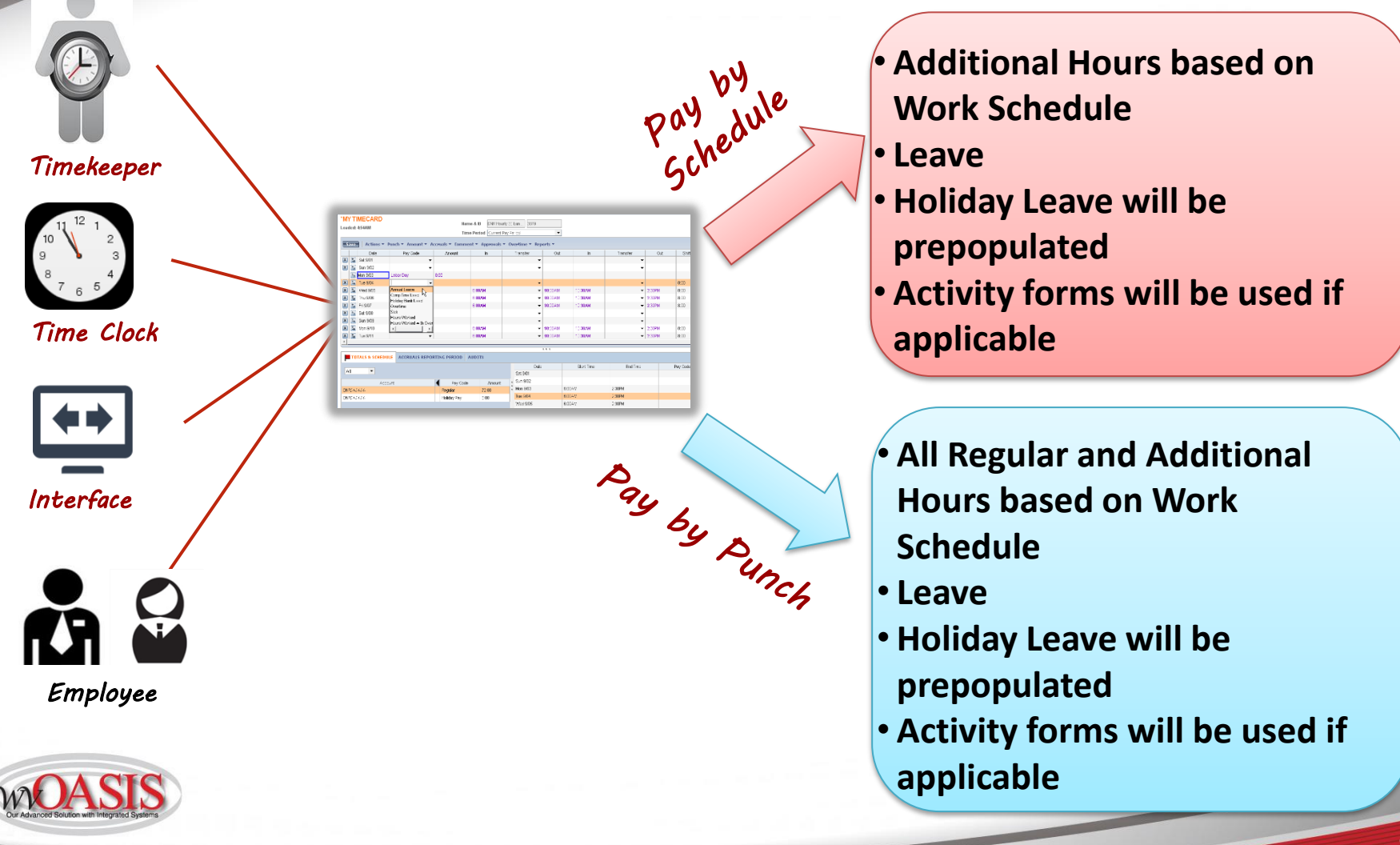

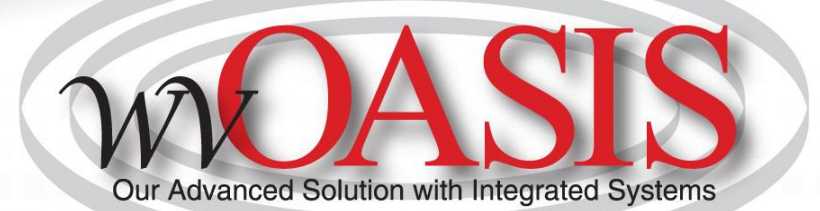

# Supervisor/Timekeeper Task

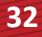

# **Banking Holidays**

| 1 | t. Mo    | on 1/15 | MLK DAY | 7.5 |        |   |        |   |     |      |      |
|---|----------|---------|---------|-----|--------|---|--------|---|-----|------|------|
| X | ₽ Mo     | on 1/15 | •       |     | 9:00AM | • | 2:00PM | • | 5.0 | 12.5 | 50.0 |
| X | t) Tu    | ie 1/16 | •       |     | 8:00AM | • | 2:30PM | • | 6.0 | 6.0  | 56.0 |
| X | <b>₩</b> | ed 1/17 | •       |     | 8:00AM | • | 4:00PM | • | 7.5 | 7.5  | 63.5 |
| X | t) Th    | u 1/18  | •       |     | 8:00AM | • | 5:00PM | • | 8.5 | 8.5  | 72.0 |

| Ŀ | TOTALS & SCHEDULE    | ACCRUALS REPORT    | INC | <u>AUI</u>   | DITS   COM | MMENTS S |
|---|----------------------|--------------------|-----|--------------|------------|----------|
|   | All                  |                    |     |              |            |          |
| Þ | Acc                  | ount               | ◀   | Pay Code     | Amount     | Wages    |
|   | 1200-A305/-/00000596 | 89/-/A0175N-NJ/P/- |     | REG-REGULAR  | 56.0       |          |
|   | 1200-A305/-/00000596 | 89/-/A0175N-NJ/P/- |     | HOLLV-HOLID  | 7.5        |          |
|   | 1200-A305/-/00000596 | 89/-/A0175N-NJ/P/- |     | SCKLV-SICK L | 17.0       |          |

- Do not use a Pay Code. Insert a row for the holiday, and enter times in and out.
- Let's discuss how to move the HOLLV (actual holiday pay code) to Holiday Banked. Next slide shows how to move.
- Remember, you must only apply this hour for hour

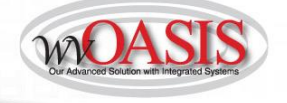

#### Moving Hours to Alternate Pay Codes WOASIS

#### **Steps**

- From the **Related Items Pane**, 1 select QuickFind. 2 From the Name or ID field, type
- the employee's last name. From the Time Period drop-down list, select the specific time period.
- 3 Select the employee, right-click and then select Timecard.
- 4 From the **Totals & Schedule** tab, select the row that contains the pay code amount you want to move.
- 5 Right-click and select **Move**.
- 6 Do you want to move hours to another pay code or labor account?

To move hours to another pay code, complete the **Move Amount** dialog box, specifying another pay code, amount of hours, and effective date.

7 Click OK and then click Save

| 🕹 Move Amount    | X                                       |  |
|------------------|-----------------------------------------|--|
| From             |                                         |  |
| Pay Code         | HOLLV-HOLIDAY LEAVE                     |  |
| Amount (HH bb)   | 7.5                                     |  |
| Amount (minin)   | 1.5                                     |  |
| Transfer         | ;1200-A305/-/0000059689/-/A0175N-NJ/P/- |  |
| -                |                                         |  |
| 10               |                                         |  |
| Pay Code *       | Holiday Bank 🔻                          |  |
| Amount (HH.hh) * | 5.0                                     |  |
| Effective Date * | 1/16/2018 💌                             |  |
| Transfer         |                                         |  |
|                  | Comments ⇒                              |  |
|                  |                                         |  |
|                  | OK Cancel Help                          |  |
|                  |                                         |  |
|                  |                                         |  |

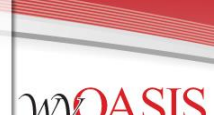

## **Reducing Leave**

When an employee works additional hours in the same week they used leave, the leave time can be reduced to make a 40/37.5/35 hour work week.

| Sav | Save Actions * Punch * Amount * Accruals * Comment * Approvals * Overtime * Reports * Activities * Leave * |                |        |        |          |        |    |          |     |       |       |            |
|-----|----------------------------------------------------------------------------------------------------|----------------|--------|--------|----------|--------|----|----------|-----|-------|-------|------------|
|     | Date                                                                                                    | Pay Code       | Amount | In     | Transfer | Out    | In | Transfer | Out | Shift | Daily | Cumulative |
| Xt  | Fri 1/19                                                                                                   | •              |        |        | •        |        |    | •        |     |       |       |            |
| X   | Sat 1/20                                                                                                   | •              |        |        | •        |        |    | •        |     |       |       |            |
| Xt  | Sun 1/21                                                                                                   | •              |        |        | •        |        |    | •        |     |       |       |            |
| XŁ  | Mon 1/22                                                                                                   | SCKLV-SICK L 🔻 | 8.0    |        | •        |        |    | •        |     |       | 8.0   | 8.0        |
| Xt  | Tue 1/23                                                                                                   | -              |        | 7:30AM | •        | 3:30PM |    | •        |     | 8.0   | 8.0   | 16.0       |
| XŁ  | Wed 1/24                                                                                                   | •              |        | 7:30AM | -        | 3:30PM |    | •        |     | 8.0   | 8.0   | 24.0       |
| Xt  | Thu 1/25                                                                                                   | •              |        | 7:30AM | •        | 3:30PM |    | •        |     | 8.0   | 8.0   | 32.0       |
| X ± | Fri 1/26                                                                                                   | •              |        | 7:30AM | •        | 6:30PM |    | •        |     | 11.0  | 11.0  | 43.0       |
| Xt  | Sat 1/27                                                                                                   | •              |        |        | •        |        |    | •        |     |       |       | 43.0       |

| Save | Actions • Pu | nch 🔻 Amount 🔻 | Accruals 🔻 Commer | nt 🔻 Approvals 🔻 | Overtime <b>v</b> Reports | • Activities • Le | ave 🔻 |          |     |       |       |            |
|------|--------------|----------------|-------------------|------------------|---------------------------|-------------------|-------|----------|-----|-------|-------|------------|
|      | Date         | Pay Code       | Amount            | In               | Transfer                  | Out               | In    | Transfer | Out | Shift | Daily | Cumulative |
| X t  | Fri 1/19     | •              |                   |                  | •                         |                   |       | •        |     |       |       |            |
| × ±  | Sat 1/20     | •              |                   |                  | •                         |                   |       | •        |     |       |       |            |
| Xt   | Sun 1/21     | -              |                   |                  | -                         |                   |       | •        |     |       |       |            |
| × ±  | Mon 1/22     | SCKLV-SICK L 👻 | 5.0               |                  | -                         |                   |       | •        |     |       | 5.0   | 5.0        |
| Xţ   | Tue 1/23     | -              |                   | 7:30AM           | -                         | 3:30PM            |       | •        |     | 8.0   | 8.0   | 13.0       |
| × ±  | Wed 1/24     | -              |                   | 7:30AM           | -                         | 3:30PM            |       | •        |     | 8.0   | 8.0   | 21.0       |
| X t  | Thu 1/25     | <b>•</b>       |                   | 7:30AM           | •                         | 3:30PM            |       | •        |     | 8.0   | 8.0   | 29.0       |
| × ±  | Fri 1/26     | -              |                   | 7:30AM           | •                         | 6:30PM            |       | •        |     | 11.0  | 11.0  | 40.0       |
| Xt   | Sat 1/27     | •              |                   |                  | •                         |                   |       | •        |     |       |       | 40.0       |

Note: Leave can only be reduced **per week** not by the pay period as it will negatively impact the employees' accrual.

#### Supervisor/Timekeeper Tasks

#### **Review Hours Detail Genie**

| Hours Detail       | ∟ •                 |                    |      |                   |                        |            |              |           |        |    |    |    | Loa     | ded 11:2     | 21AM | Current | Pay Peri | bd | -  |    | 0947 |                     |    | -          |
|--------------------|---------------------|--------------------|------|-------------------|------------------------|------------|--------------|-----------|--------|----|----|----|---------|--------------|------|---------|----------|----|----|----|------|---------------------|----|------------|
| Select All<br>Rows | Column<br>Selection | <b>V</b><br>Filter | Peop | · Ole Timekeeping | Accruais Activ<br>Form | ity Approv | val Sc       | thedule A | bsence |    |    |    |         |              |      |         |          |    |    |    |      | <b>O</b><br>Refresh | Sh | <b>→</b> - |
|                    | Person Na           | me                 | •    | Person ID         | Primary La             | Pay Rule   | St<br>Period | Total     | Reg    | ОТ | Те | Со | Holiday | Ho<br>Balanc | H0   | An      | Sic      | Fa | Be | 0t | 0t   | Tot                 | An | Ho         |
| ANKNER,            | STEPHANIE L         |                    |      | 0000001262        | 0947-0947/             | EU3N2      | 75.0         | 37.5      | 30.0   |    |    |    | 7.5     | 0.0          |      |         |          |    |    |    |      |                     |    |            |
| CARPER, D          | DAVID S             |                    |      | 0000001265        | 0947-0947/             | EU3N2      | 75.0         | 37.5      | 30.0   |    |    |    | 7.5     | 0.0          |      |         |          |    |    |    |      |                     |    |            |
| CARROLL            | JR, RANDY L         |                    |      | 0000062107        | 0947-0947/             | EU3B2      | 75.0         | 37.5      | 30.0   |    |    |    | 7.5     | 0.0          |      |         |          |    |    |    |      |                     |    |            |
| COMER, LI          | ISA A               |                    |      | 0000001261        | 0947-0947/             | EU3N2      | 75.0         | 37.5      | 30.0   |    |    |    | 7.5     | 0.0          |      |         |          |    |    |    |      |                     |    |            |
| DOLIN, NO          | DRA A               |                    |      | 0000001421        | 0947-0947/             | EU3B2      | 75.0         | 36.0      | 28.5   |    |    |    | 7.5     | 0.0          |      |         |          |    |    |    |      |                     |    |            |
| DOLIN, RIC         | CHARD M             |                    |      | 0000001382        | 0947-0947/             | EU3B2      | 75.0         | 45.0      | 37.5   |    |    |    | 7.5     | 0.0          |      |         |          |    |    |    |      |                     |    |            |
| DYE, ERIC          | s                   |                    |      | 0000001273        | 0947-0947/             | EU3B2      | 75.0         | 37.5      | 30.0   |    |    |    | 7.5     | 0.0          |      |         |          |    |    |    |      |                     |    |            |
| ELLISON, I         | MATTHEW H           |                    |      | 0000001268        | 0947-0947/             | EU3N2      | 75.0         | 37.5      | 30.0   |    |    |    | 7.5     | 0.0          |      |         |          |    |    |    |      |                     |    |            |
| HARVEY,            | JAMES A             |                    |      | 000008056         | 0947-0947/             | EU3B2      | 75.0         | 37.5      | 30.0   |    |    |    | 7.5     | 0.0          |      |         |          |    |    |    |      |                     |    |            |
| HILL, CASI         | EY A                |                    |      | 0000001299        | 0947-0947/             | EU3B2      | 75.0         | 37.5      | 30.0   |    |    |    | 7.5     | 0.0          |      |         |          |    |    |    |      |                     |    |            |
| HODGE, G           | REGORY E            |                    |      | 0000001266        | 0947-0947/             | EU3N2      | 75.0         | 37.5      | 30.0   |    |    |    | 7.5     | 0.0          |      |         |          |    |    |    |      |                     |    |            |
| HOFFMAN            | I, BRYAN M          |                    |      | 0000029595        | 0947-0947/             | EU3N2      | 75.0         | 37.5      | 30.0   |    |    |    | 7.5     | 0.0          |      |         |          |    |    |    |      |                     |    |            |
| HUMPHRE            | EY, LORIE A         |                    |      | 0000001279        | 0947-0947/             | EU3N2      | 75.0         |           |        |    |    |    |         | 0.0          |      |         |          |    |    |    |      |                     |    |            |
| LORE, DEB          | BRA S               |                    |      | 0000001301        | 0947-0947/             | EU3N2      | 75.0         | 35.5      | 28.0   |    |    |    | 7.5     | 0.0          |      |         |          |    |    |    |      |                     |    |            |
| MILLER, D          | ANIEL E             |                    |      | 0000001267        | 0947-0947/             | EU3N2      | 75.0         | 37.5      | 30.0   |    |    |    | 7.5     | 0.0          |      |         |          |    |    |    |      |                     |    |            |
| NEWELL, C          | DOUGLAS P           |                    |      | 0000113149        | 0947-0947/             | EU3B2      | 75.0         | 35.5      | 28.0   |    |    |    | 7.5     | 0.0          |      |         |          |    |    |    |      |                     |    |            |
|                    |                     |                    | 29   |                   |                        |            |              | 1013 50   | 811.00 | 0  | 0  | 0  | 202 50  | 0.00         | 0    | 0       | 0        | 0  | 0  | (  | ) () | 0                   | 0  | 0          |

#### **Reviewing Time and Attendance**

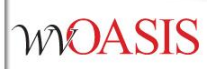

|   |   | Date      | Schedule | In     | Out    |
|---|---|-----------|----------|--------|--------|
| + | × | Fri 11/09 |          |        |        |
| + | × | Sat 11/10 |          |        |        |
| + | × | Sun 11/11 |          |        |        |
| + | × | Mon 11/12 |          |        |        |
| + | × | Tue 11/13 |          | 9:00AM | 5:00PM |
| + | × | Wed 11/14 |          | 9:00AM |        |
| + | × | Thu 11/15 |          | 9:00AM | 5:00PM |

The red upside-down exclamation points indicate the employee is not following their schedule. The solid red box indicates a punch as been missed.

## Paying Employees for Working through Meals

Right click the punch that needs changed.

The Punch Actions box will appear. From here you can click edit or add comments.

Select Edit.

The Punch box will appear. From here you can change the override to pay an employee for their lunch break.

#### Punch Actions Date: 11/13/2018 Time: 5:00PM Rounded Time: 11/13/2018 5:00PM GMT-05:00 Override: Out Punch (GMT -05:00) Eastern Time (USA; Canada) Time Zone: Last Edit Date: 11/12/2018 Edit Made By: HENDERSON, REBECCA L 0 Entit Comments Punch Date: 11/13/2018 Time (h:mma) \* 5:00PM Rounded Time: 11/13/2018 5:00PM GMT-05:00 30 Min Lunch -Override: (GMT -05:00) Eastern Time (USA; Canada) -Time Zone: • Cancel Deduction: Exceptions: Comments:

WOASIS

1

# Navigating Widgets

#### Genies

Reconcile Timecard -

| Hours Detail              |
|---------------------------|
| Activity Employee Details |
| Activity Employee Status  |
| Activity Event Details    |
| All WTK Exceptions        |
| Approvals Summary         |
| Approve Timecards         |

The Widgets that were once on the related pane or under Quicklinks are now under the Genies dropdown. This will always be in the top left-hand corner. Toggle between hours detail, pay period close, reconcile timecard, Quick Find, etc.

#### Locating Reports

| Ste | ps                                                                                    |                                                                  |  |  |  |  |  |  |  |
|-----|---------------------------------------------------------------------------------------|------------------------------------------------------------------|--|--|--|--|--|--|--|
| 1   | From the <b>Related Items</b> pane, select <b>Quick Links</b> , and then              | Quick Links -                                                    |  |  |  |  |  |  |  |
|     | Reports.                                                                              | QuickFind                                                        |  |  |  |  |  |  |  |
|     | Note: The Reports Widget could                                                        | Activity Form Entry                                              |  |  |  |  |  |  |  |
|     | be in your workspace, in the                                                          | Leave vs. OT                                                     |  |  |  |  |  |  |  |
|     | Related Items pane or on a Quick<br>Link Widget                                       | Leave Hours Detail                                               |  |  |  |  |  |  |  |
|     |                                                                                       | Holiday pay                                                      |  |  |  |  |  |  |  |
|     |                                                                                       | Pay Period Close                                                 |  |  |  |  |  |  |  |
|     |                                                                                       | Reconcile Timecard                                               |  |  |  |  |  |  |  |
|     |                                                                                       | Reports                                                          |  |  |  |  |  |  |  |
|     |                                                                                       |                                                                  |  |  |  |  |  |  |  |
| 2   | On the <b>Select Report</b> tab, click<br>the plus <b>(+)</b> to display a category's | REPORTS                                                          |  |  |  |  |  |  |  |
|     | contents.                                                                             | SELECT REPORTS CHECK REPORT STATUS                               |  |  |  |  |  |  |  |
|     |                                                                                       | Run Report Refresh Email Print Schedule Report                   |  |  |  |  |  |  |  |
|     |                                                                                       | Create Favorite Save Favorite Duplicate Favorite Delete Favorite |  |  |  |  |  |  |  |
|     |                                                                                       | + Configuration                                                  |  |  |  |  |  |  |  |
|     |                                                                                       | + Detail Genie                                                   |  |  |  |  |  |  |  |
|     |                                                                                       | + Leave                                                          |  |  |  |  |  |  |  |
|     |                                                                                       | + Scheduler E                                                    |  |  |  |  |  |  |  |
|     |                                                                                       | Timecard                                                         |  |  |  |  |  |  |  |
|     |                                                                                       | Accrual Detail                                                   |  |  |  |  |  |  |  |
|     |                                                                                       | Accrual Summary                                                  |  |  |  |  |  |  |  |
|     |                                                                                       | Comments By Employee                                             |  |  |  |  |  |  |  |
|     |                                                                                       | Comments By Location                                             |  |  |  |  |  |  |  |
|     |                                                                                       | Coverage - Monthly                                               |  |  |  |  |  |  |  |
|     |                                                                                       | Coverage - Weekly                                                |  |  |  |  |  |  |  |
|     |                                                                                       | Employee Schedule - Monthly                                      |  |  |  |  |  |  |  |
|     |                                                                                       | 40                                                               |  |  |  |  |  |  |  |

## Selecting Reports

| 3 | Click a report name.                                                     | bepopre                                                                                                    |
|---|--------------------------------------------------------------------------|----------------------------------------------------------------------------------------------------|
| 1 |                                                                          |                                                                                                    |
| 1 | 1                                                                        | SELECT REPORTS CHECK REPORT STATUS                                                                                                    |
| 1 | Note: The report's description                                           | Conste Pavorite Save Envente Dublicate Favorite Delete Favorite                                                                       |
| 1 | appears in the right pane.                                               |                                                                                                    |
|   | 1                                                                        | Hours by Labor Account with Chart Open Shifts - Monthly TIME DETAIL                                                                   |
| 1 | A                                                                        | Open Sinte - Weekly Description Displays detailed data about each employee's punches, duration, and pay code edits. Summary           |
| 1 | A                                                                        | Person Attributes data is displayed per employee, totaling time and money by labor level and pay code (excluding combined pay codes). |
|   | A                                                                        | Schedule by Labor Account - Monthly People All Home Edit New                                                                          |
|   | A                                                                        | Schedule by Labor Account - Monthly C Time Period Current Pay Period -                                                                |
| 1 | A                                                                        | Schedule by Labor Account - Weekly Page Break between Employees No -                                                                  |
|   | A                                                                        | Timecard Audit Trail Actual/Adjusted Show hours credited to this period only.                                                         |
| 1 | A                                                                        | Timecard Sign-off, Request and Approv E Output Format Adobe Acrobat Document(,pdf) -                                                  |
| 1 | A                                                                        | Time Detail                                                                                                    |
|   | A                                                                        |                                                                                                    |
|   | A                                                                        | 1                                                                                                    |
| 4 | Select the specific time                                                 |                                                                                                    |
|   | employees from the People drop-                                          | People All Home   Edit New                                                                                                    |
|   | down list.                                                               |                                                                                                    |
|   |                                                                          | Time Period Current Pay Period -                                                                                                    |
| 5 | Select the specific time period<br>from the <b>Time Period</b> drop-down |                                                                                                    |
| 1 |                                                                          |                                                                                                    |
| 1 | list                                                                     |                                                                                                    |
|   |                                                                          |                                                                                                    |
| 6 | Select one or more available                                             |                                                                                                    |
|   | options to identify the report                                           | Page Break between Employees No -                                                                                                    |
|   | information you need.                                                    | Actual/Adjusted Show hours credited to this period only.                                                                              |
|   |                                                                          |                                                                                                    |
|   | 1                                                                        |                                                                                                    |
|   | Note: Options can vary by report.                                        |                                                                                                    |
|   | A                                                                        |                                                                                                    |
| 7 | Select an Output Format.                                                 |                                                                                                    |
| 1 | A                                                                        | Output Format Adobe Acrobat Document(.pdf)                                                                                            |
| 1 |                                                                          |                                                                                                    |
|   | Note: Reports that have (Excel) at                                       |                                                                                                    |
| 1 | the end of their names allow you                                         |                                                                                                    |
| 1 | to run the report in Microsoft                                           |                                                                                                    |
|   | Excel Document (.xls) format. All                                        |                                                                                                    |
|   | other reports can only be run in                                         |                                                                                                    |
| 1 | Adobe Acrobat Document ( ndf)                                            |                                                                                                    |
|   | format                                                                   |                                                                                                    |
| 1 | format.                                                                  |                                                                                                    |
|   | //                                                                       |                                                                                                    |
|   |                                                                          |                                                                                                    |
|   |                                                                          | 41                                                                                                    |

#### **Generating Reports**

| 8  | <ul> <li>What do you want to do with the report?</li> <li>To generate a report, click Run Report.</li> <li>To generate a report and automatically email it to recipients, click E-mail. Fill in the Recipients field in the E-mail dialog box and click OK.</li> </ul>                                                                                                    | SELECT REPORTS       CHECK REPORT STATUS         Run Report       Refresh         Email       Print                                                                                                    |
|----|----------------------------------------------------------------------------------------------------|----------------------------------------------------------------------------------------------------|
| 9  | If you select Run Report, you are<br>brought to the <b>Check Run Status</b><br>tab.<br>Click <b>Refresh Status.</b> The <b>Status</b><br>column displays <b>Complete</b> or<br><b>Failed</b> once the application has<br>finished the report.                                                                                                    | REPORTS         SELECT REPORTS         View Report       Refresh Status       Output       User         Report Name       Format       Date In       T       Date Done       Status       Output       User         Time Detail       pdf       4/23/2014 12:43PM       4/23/2014 12:43PM       Complete       Screen       iandrews |
| 10 | <ul> <li>To view a report, click a report<br/>name to highlight it and do any of<br/>the following:</li> <li>To use menu options, click<br/>View Report</li> <li>To use mouse options, double-<br/>click the report name</li> </ul>                                                                                                    | PEROPTS                                                                                                    |
| 11 | <ul> <li>(Optional) While viewing the report, you can do any of the following:</li> <li>To print the report to a local printer, select File &gt; Print and then select a printer from the list.</li> <li>To send a report in an e-mail message, select File &gt; Send &gt; Page by E-mail and complete the e-mail message contained in your default e-mail client.</li> </ul> | REPORTS         SELECT REPORTS         View Report       Refresh Status       Delete         Report Name       Format       Date In       T       Date Done         Time Detail       pdf       4/23/2014 12:43PM       4/23/2014 12:43PM                                                                                            |

#### Viewing Time Detail Report

| <b>T D i i</b>      |                  |                     |               |               |             |               |            |          |                  |              |                 |           |
|---------------------|------------------|---------------------|---------------|---------------|-------------|---------------|------------|----------|------------------|--------------|-----------------|-----------|
| Time Detail         |                  |                     |               |               |             |               |            | Data U   | lp to Date:      | 11/30/2      | 2015 9:52:43 Al | M         |
| Time Period:        | 7/12/20          | )14 - 7/25/2014     |               |               |             |               |            | Execut   | ted on:          | 11/30/3      | 2015 9:52AM G   | MT-05:00  |
| Query:              | All Hor          | ne                  |               |               |             |               |            | Printec  | d for:           | iandrev      | 090ew           |           |
| Actual/Adjusted:    | Show h           | ours credited to th | nis period on | ıly.          |             |               |            | Insert i | Page Break After | Each Employe | ee:             | No        |
| Employee:           | Coates Craig     |                     |               | ID: 00        | 0000        | 03090         | Time Zone: |          | Fastern          |              |                 |           |
| Ctature             | Autorial Charles |                     | ~             | inter Deter 1 | 12/2/       | 0/2012        | Dave Dadas |          | D20L NONE        |              | DEC             |           |
| Status:             | Active           |                     | 51            | atus Date:    | 12/20       | 0/2013<br>E-J | Pay Rule:  |          | P30L NONE.       | X COMP 4     | U no PFS        |           |
| Primary Account     |                  | D1//                |               | 3tan          |             | End           |            |          |                  |              |                 |           |
| Data/Time           | Apply To         | -D1/-/-             | In Eve        | 12/20/2013    |             | Out Eve       | Override   | Adi/Eat  | Manay            | Dave         | Totalad         | Cum Tet   |
| Daternine           | Арріу То         | in Funch            | III EXC       | OutFund       | 61          | OULEXC        | Amount     | Amount   | Amount           | Amount       | Amount          | Amount    |
| Xfr/Move: Account   |                  | Comment             |               | X             | chr: V      | Vork Rule     |            |          |                  |              |                 |           |
| 7/14/2014 8:00 AM   | I FMSKC          | -FAM SICK LEA       | VE            |               |             |               |            | 8.00     |                  |              |                 | 8.00      |
| 7/13/2014 8:00 AM   | I PMSRC          | -FAM SICK LEA       | WE .          |               |             |               |            | 8.00     |                  |              |                 | 16.00     |
|                     |                  |                     |               |               |             |               |            |          |                  |              |                 |           |
|                     |                  |                     |               |               |             |               |            |          |                  |              |                 |           |
|                     |                  |                     |               |               |             |               |            |          |                  |              |                 |           |
|                     |                  |                     |               |               |             |               |            |          |                  |              |                 |           |
|                     |                  |                     |               |               |             |               |            |          |                  |              |                 |           |
| Labor Account Summ  | ary              |                     |               | Pay Code      | 2           |               |            |          | Hours            |              | Money           | Days      |
| 0313-9043/-/0000001 | 090/DEP/8500E-   | -D1/-/-             |               | -             |             |               |            |          |                  |              |                 |           |
|                     |                  |                     |               | FMSKC-F       | -AM         | SICK LEAVE    |            |          | 16.00            |              |                 |           |
|                     |                  |                     |               | Total Paid    |             | urs           | <br>       |          | 16.00            |              |                 |           |
| Combined Pay Code   | Summary          |                     |               | Pay Code      | 2           |               |            |          | Hours            |              | Money           | Days      |
|                     |                  |                     |               | Total Paid    | d Hou       | urs           |            |          | 16.00            |              |                 |           |
| Totals:             |                  |                     |               |               |             |               |            |          | 16.00            |              | \$0.00          | 0.00      |
| Pay Code Summary    |                  |                     |               | Pay Code      | È           |               |            |          | Hours            |              | Money           | Days      |
|                     |                  |                     |               | FMSKC-F       | AM :        | SICK LEAVE    |            |          | 16.00            |              |                 |           |
| Totals:             |                  |                     |               |               |             |               |            |          | 16.00            |              | \$0.00          | 0.00      |
| Employee:           | Hershberger,     | Daniel              |               | ID: 00        | 0000        | 06090         | Time Zone: |          | Eastern          |              |                 |           |
| Status:             | Active           |                     | St            | tatus Date: 1 | 12/20       | 0/2013        | Pay Rule:  |          | P30L NONE        | X COMP 40    | 0 no PFS        |           |
| Primary Account     |                  |                     |               | Start         |             | End           |            |          |                  |              |                 |           |
| 0313-9043/-/0000001 | 090/DEP/8500E-   | -D1/-/-             |               | 12/20/2013    |             | Forever       |            |          |                  |              |                 |           |
| Date/Time           | Apply To         | In Punch            | In Exc        | Out Punc      | h           | Out Exc       | Override   | Adj/Ent  | Money            | Day          | Totaled         | Cum. Tot. |
|                     |                  | - ·                 |               |               | ~           |               | Amount     | Amount   | Amount           | Amount       | Amount          | Amount    |
| 7/14/2014           |                  | 8:00:00 AM          |               | 4:00:00 P     | unc:∎<br>PM | vonk Hule     |            |          |                  |              | 8.00            | 8.00      |
| 771-02014           |                  | 0.00.00 API         |               | 4.00.00 P     | . 4         |               |            |          |                  |              | 0.00            | 0.00      |
| 7/15/2014           |                  | 8:00:00 AM          |               | 4:00:00 P     | м           |               |            |          |                  |              | 8.00            | 16.00     |
|                     |                  |                     |               |               |             |               |            |          |                  |              |                 |           |
| 7/16/2014           |                  | 8:00:00 AM          |               | 4:00:00 P     | M           |               |            |          |                  |              | 8.00            | 24.00     |
|                     |                  |                     |               |               |             |               |            |          |                  |              |                 |           |
| 7/17/2014           |                  | 8:00:00 AM          |               | 4:00:00 P     | M           |               |            |          |                  |              | 8.00            | 32.00     |
|                     |                  |                     |               |               |             |               |            |          |                  |              |                 |           |
|                     |                  |                     |               |               |             |               |            |          |                  |              |                 | Page 1    |

#### **Creating Report Favorites**

| Ste | ps                                                                                                    |                                                                                                    |
|-----|----------------------------------------------------------------------------------------------------|----------------------------------------------------------------------------------------------------|
| 1 2 | Select the report you want to designate as a favorite.<br>Click <b>Create Favorite</b> .                    | REPORTS       SELECT REPORTS       CHECK REPORT STATUS                                                                                                    |
|     |                                                                                                    | Run Report       Refresh       Email       Print       Schedule Report         Create Favorite       Save Favorite       Duplicate Favorite       Delete Favorite         Time Detail (Excel) <ul> <li>Users Currently Locked Out</li> <li>TIME DETAIL (EXCEL)</li> <li>TIME DETAIL (EXCEL)</li>         &lt;</ul> |
| 3   | In the <b>Favorite Report</b> field, enter a name for the report that has meaning for you.                  | FAVORITE REPORT<br>*Favorite Report Time Detail Report in Excel                                                                                                    |
| 4   | In the <b>Author's Remarks</b> field, enter descriptive data.                                               | Author's Remarks Created By Isabelle Andrews                                                                                                    |
| 5   | Select the options that you would<br>like to see in the report.<br><b>Note:</b> Options can vary by report. | Inits rayon to trajection         Report       Time Detail (Excel)         Description       Displays detailed data about each employee's punches, duration, and pay code edits. Format is optimized for Excel         People       All Home         Time Period       Current Pay Period         Actual/Adjusted       Show hours credited to this period only.         Output Format       Microsoft Excel Document(.xis)                                                                                                    |
| 6   | Click Save Favorite.                                                                                        | * REPORTS         SELECT REPORTS         CHECK REPORT STATUS         Run Report         Refresh         Email         Print         Schedule Report         Create Favorite         Save Favorite         Duplicate Favorite         Delete Favorite                                                                                                    |
| 7   | Confirm that the report is displayed<br>in the <b>Favorites</b> category.                                   | REPORTS<br>SELECT REPORTS CHECK REPO<br>Run Report Refresh Email<br>Create Favorite Save Favorite<br>- Favorites<br>Time Detail Report in Excel                                                                                                    |

## Top 7 Kronos Report List

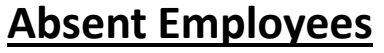

Report details all absent employees for the selected time period. Only absences through the current day appear—future schedule absences do not appear. **Absences**—You can select the type of absences to include in the report.

#### **Accrual Balances and Projections**

Report details accrual balances through a selected date range along with future takings, credits, and projected balances for each employee contained in the report. The projected balances are calculated out through the furthest projected taking date, or the date furthest into the future the employee is scheduled to use accrued time.

#### **Accrual Detail**

Report details running balances for each employee who is included in the report along with each accrual credit and debit for the selected time period. This report includes scheduled accrual amounts.

#### Accrual Summary

Report details a summary of accrual activity by employee for the selected time period. Report includes the starting and ending balances for **each accrual code, credits, debits, and resets in between.** 

## Top 7 Kronos Report List (cont.)

#### **Employee Sign-off**

Report details information about the most recent sign-off recorded for each of the employees who is included in the report. Note the section at the end of the report includes the total and names of any employee data which is out of date.

#### <u>Time Detail</u>

Report details the punch, pay code edit, and transaction information for individual employees. The timecard data in the report is pulled from the selected time period. Note—if you choose Actual, a historical edit is displayed on its effective date, but only if the "include in totals for effective date" check box was selected when the edit was entered. If you choose Adjusted/Historical, the report show both actual and adjusted hour amounts. Any historical edit is displayed on its historical date (the date further in the past).

#### Timecard Sign-off, Request & Approval

Report details audit information related to sign-off or approval of timecards and requests and includes the date and time of the audit and who performed the actions.

#### <u>NOTE—Timekeeping activities must be entered DAILY for accurate report</u> presentation.

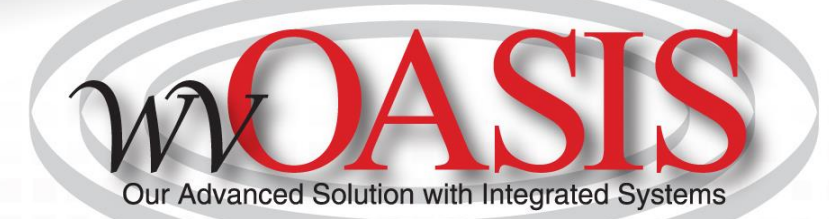

# **Time Off Requests**

#### **Purpose**

The Request Manager summarizes all requests in one window and provides all supporting information needed to process requests, right from the same screen. Requests can come from employees or other supervisors, for example, supervisor delegation requests. In the Request Manager, supervisors can process requests one-at-a-time or simultaneously process multiple requests of the same type. Supervisors can also both filter the list of requests displayed in the widget and sort the list by column.

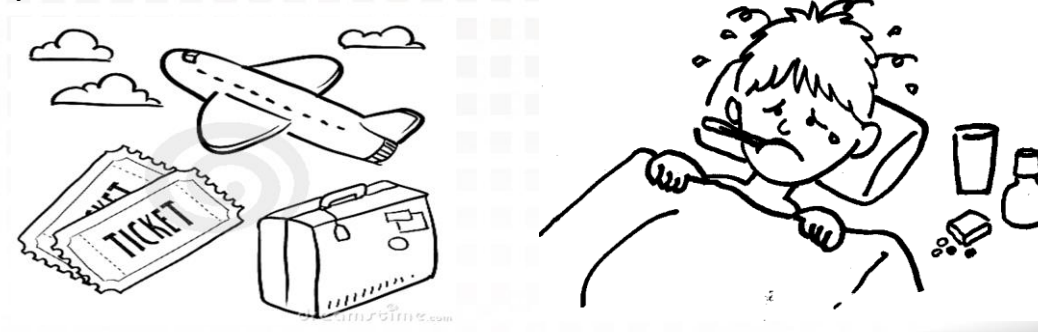

# **Requesting Time Off**

From your own timecard, you can select My Calendar from the righthand side.

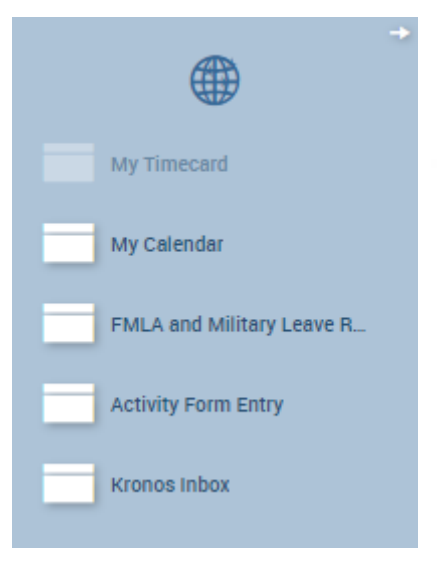

# **Time Off Request**

Select Request Time Off

Note: schedules will be displayed as well as any requested/approved leave

| My Calend | lar                             |                          |                     |                     |                     |                     |                    | •        |
|-----------|---------------------------------|--------------------------|---------------------|---------------------|---------------------|---------------------|--------------------|----------|
| •         | November 1 - 7, 2020            |                          |                     |                     |                     |                     | Current Pay Period | <b>•</b> |
| •<br>Day  | Week Month Visibility<br>Filter | y<br>Request<br>Time Off |                     |                     |                     |                     |                    |          |
|           | Sun 11/01                       | Mon 11/02                | 🎦 Tue 11/03         | Wed 11/04           | Thu 11/05           | Fri 11/06           | Sat 11/07          |          |
|           |                                 | Time Off Request         |                     |                     |                     |                     |                    |          |
| 7.00.004  |                                 |                          |                     |                     |                     |                     |                    |          |
| 7:00AM    |                                 |                          |                     |                     |                     |                     |                    | <b>^</b> |
| 8:00AM    |                                 |                          |                     |                     |                     |                     |                    |          |
| 9:00AM    |                                 | ANNLV-ANNUAL LEAVE       | 9:00AM-5:00PM       | 9:00AM-5:00PM       | 9:00AM-5:00PM       | 9:00AM-5:00PM       |                    |          |
| 10:00AM   |                                 | 9:00AM [7.50 h]          | [8.00 h]<br>Regular | [8.00 h]<br>Regular | [8.00 h]<br>Regular | [8.00 h]<br>Regular |                    |          |
| 11:00AM   |                                 |                          |                     |                     |                     |                     |                    |          |

# **Time Off Request**

Select the date, type of leave, and hours or full day

| Reque   | Request Time Off |            |              |           |            |              |  |  |  |  |
|---------|------------------|------------|--------------|-----------|------------|--------------|--|--|--|--|
| Туре: Т | ïme Off Request  | •          |              |           |            |              |  |  |  |  |
|         | Start date       | End date   | Pay code     | Time Unit | Start time | Daily Amount |  |  |  |  |
| + ×     | 11/05/2020       | 11/05/2020 | ANNLV-ANNUAL | Full day  |            |              |  |  |  |  |

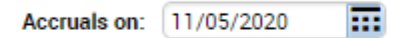

| Accrual       | Balance   |   |
|---------------|-----------|---|
| Annual Leave  | 89.4 Hour |   |
| Comp Time     | 0.0 Hour  |   |
| Donated Leave | 0.0 Hour  | • |

#### Note (optional)

Type a note (optional)

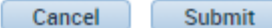

# Viewing Request for Employees MOASIS

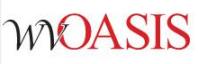

| Genies                                               |                   |              |           |              |      |      |    |    |    |          |              |         |           |     |    |         |                              |       |       | Ē |
|------------------------------------------------------|-------------------|--------------|-----------|--------------|------|------|----|----|----|----------|--------------|---------|-----------|-----|----|---------|------------------------------|-------|-------|---|
| Hours Detail_ ▼                                      |                   |              |           |              |      |      |    |    | Lo | aded 12: | 12PM         | Current | t Pay Per | iod | •  |         | 0947                         | •     | Edit  |   |
| Select All Column Filter People Timekeeping Accruals | Activity<br>Forms | Approval Sch | edule Abs | ence         |      |      |    |    |    |          |              |         |           |     |    |         | <b>P</b><br>Refresh          | Share | Go To |   |
| Person Name                                          | ▲ P.              | Primary La   | Pay Rule  | St<br>Period | Tot  | Reg  | OT | Те | Со | Ho       | Ho<br>Baland | HO      | An        | Sic | Fa | B Curre | 1 Selected<br>ent Pay Period |       |       |   |
| ANKNER, STEPHANIE L                                  | 0.                | 0947-0947/   | EU3N2     | 75.0         | 67.5 | 45.0 |    |    |    | 22.5     | 0.0          |         |           |     |    | ▼ Go    | o to widget                  |       |       |   |
| CARPER, DAVID S                                      | 0.                | 0947-0947/   | EU3N2     | 75.0         | 37.5 | 30.0 |    |    |    | 7.5      | 0.0          |         |           |     |    | Rule    | Analysis                     |       | ~     |   |
| CARROLL JR, RANDY L                                  | 0.                | 0947-0947/   | EU3B2     | 75.0         | 37.5 | 30.0 |    |    |    | 7.5      | 0.0          |         |           |     |    | Time    | ecard Exceptions             |       |       |   |
| COMER, LISA A                                        | 0.                | 0947-0947/   | EU3N2     | 75.0         | 37.5 | 30.0 |    |    |    | 7.5      | 0.0          |         |           |     |    | Time    | ecards                       |       |       | l |
| DOLIN, NORA A                                        | 0.                | 0947-0947/   | EU3B2     | 75.0         | 36.0 | 28.5 |    |    |    | 7.5      | 0.0          |         |           |     |    | New     | / Leave Case                 |       |       |   |
| DOLIN, RICHARD M                                     | 0.                | 0947-0947/   | EU3B2     | 75.0         | 45.0 | 37.5 |    |    |    | 7.5      | 0.0          |         |           |     |    | Leav    | ve Case List                 |       |       | , |
| DYE, ERIC S                                          | 0.                | 0947-0947/   | EU3B2     | 75.0         | 37.5 | 30.0 |    |    |    | 7.5      | 0.0          |         |           |     |    | Req     | uest Manager                 |       |       |   |
| ELLISON MATTHEW H                                    | 0                 | 0947-0947/   | EU3N2.    | 75.0         | 37.5 | 30.0 |    |    |    | 75       | 0.0          |         |           |     |    | ► Go    | o to workspace               |       |       |   |

From the Hours Detail, highlight the employee you want to see and click GoTo. From there, you can select Request Manager to view all TORs for this employee.

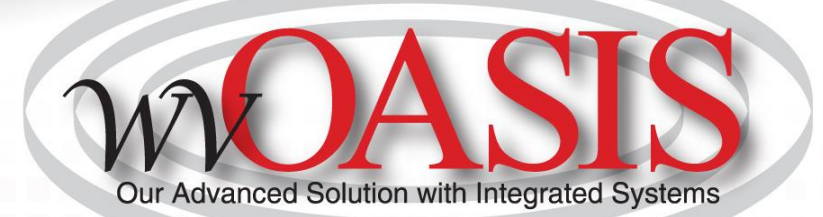

# **Finalizing Timecards**

#### Purpose

After you finish reviewing and editing your employees' Timecards, you need to approve them to indicate that they are ready for sign-off, which will simultaneously approve their activities. No further changes can be made to activity entries once Timecards are signed-off. All other changes after sign-off require historical edit.

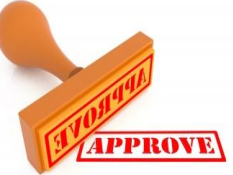

# Pay Period Close

**Purpose:** The Pay Period Close Widget helps you to identify timecard discrepancies at the end of a pay period so that you can perform final edits. You must correct all exceptions before time data is signed off by Payroll and timecards are locked. Otherwise, employees may not get paid correctly for that pay period.

| Genies                       |                                                |                                    |                      |                                   |                 |              |
|------------------------------|------------------------------------------------|------------------------------------|----------------------|-----------------------------------|-----------------|--------------|
| Pay Period Close 👻           |                                                |                                    | L                    | oaded 12:18PM Previous Pay Period | <b>• •</b> 0947 | ▼ Edit       |
| Select All<br>Rows Selection | Filter     People     Timekeeping     Accruais | Activity Approval Schedule Absence |                      |                                   | Refreen         | Share Go To  |
| Person ID                    | Person Name                                    | Pay Rule                           | Employee<br>Approval | Managers Who<br>Approved Timecard | Signed<br>Off   | Missed In-Pu |
| 0000001262                   | ANKNER, STEPHANIE L                            | EU3N2-EXMPT 37.5                   |                      |                                   |                 |              |
| 000001265                    | CARPER, DAVID S                                | EU3N2-EXMPT 37.5                   |                      |                                   |                 |              |
| 0000062107                   | CARROLL JR, RANDY L                            | EU3B2-NONEX COMP 37.5              |                      |                                   |                 |              |
| 0000001261                   | COMER, LISA A                                  | EU3N2-EXMPT 37.5                   |                      |                                   |                 |              |
| 0000001421                   | DOLIN, NORA A                                  | EU3B2-NONEX COMP 37.5              |                      |                                   |                 |              |
| 000001382                    | DOLIN, RICHARD M                               | EU3B2-NONEX COMP 37.5              |                      |                                   |                 |              |
| 000001273                    | DYE, ERIC S                                    | EU3B2-NONEX COMP 37.5              |                      |                                   |                 |              |
| 000001268                    | ELLISON, MATTHEW H                             | EU3N2-EXMPT 37.5                   |                      |                                   |                 |              |
| 000008056                    | HARVEY, JAMES A                                | EU3B2-NONEX COMP 37.5              |                      |                                   |                 |              |
| 000001299                    | HILL, CASEY A                                  | EU3B2-NONEX COMP 37.5              |                      |                                   |                 |              |
| 000001266                    | HODGE, GREGORY E                               | EU3N2-EXMPT 37.5                   |                      |                                   |                 |              |
| 0000029595                   | HOFFMAN, BRYAN M                               | EU3N2-EXMPT 37.5                   |                      |                                   |                 |              |
| 0000001279                   | HUMPHREY, LORIE A                              | EU3N2-EXMPT 37.5                   |                      |                                   |                 |              |
| 0000001301                   | LORE, DEBRA S                                  | EU3N2-EXMPT 37.5                   |                      |                                   |                 |              |
| 0000001267                   | MILLER, DANIEL E                               | EU3N2-EXMPT 37.5                   |                      |                                   |                 |              |
|                              | 1                                              | 1                                  |                      |                                   |                 |              |

# Approving Individual Timecards WOASIS

| Approve<br>Timecard      | Accruals<br>Actions |        |        |
|--------------------------|---------------------|--------|--------|
| Approve Timecard         | Schedule            | In     | Out    |
| Remove Timecard Approval |                     |        |        |
| FITTO/20                 |                     |        |        |
| 🛨 🗵 Sat 10/27            |                     |        |        |
| 🛨 🗵 Sun 10/28            |                     |        |        |
| + 🗙 Mon 10/29            | 8:00AM-4:00PM       | 8:00AM | 4:00PM |
| + 🗙 Tue 10/30            | 8:00AM-4:00PM       | 8:00AM | 4:00PM |
| + 🗶 Wed 10/31            | 8:00AM-4:00PM       | 8:00AM | 4:00PM |
| 🛨 🗶 Thu 11/01            | 8:00AM-4:00PM       | 8:00AM | 4:00PM |
| + 🗙 Fri 11/02            | 8:00AM-4:00PM       | 8:00AM | 4:00PM |

This approval is done from within the employee's timecard.

# **Approving Multiple Timecards**

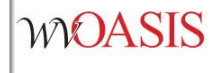

#### Genies

| F                           | Pay Period C       | lose 🔻                |                    |                       |             |                       |                       |                                   |  |  |
|-----------------------------|--------------------|-----------------------|--------------------|-----------------------|-------------|-----------------------|-----------------------|-----------------------------------|--|--|
|                             | Select All<br>Rows | Column<br>Selection   | <b>V</b><br>Filter | People                | Timekeeping | Accruals              | Activity<br>Forms     | Approval Schedule Absence         |  |  |
| 1                           | Dara               | an ID                 |                    | De                    | roon Nome   |                       |                       | Approve Timecard                  |  |  |
| Person ID                   |                    |                       |                    | Pe                    | rson Name   | <b>^</b>              |                       | Remove Timecard Approval          |  |  |
|                             |                    |                       |                    |                       |             |                       |                       | Approve Overtime - Group Approval |  |  |
| 000001262                   |                    |                       | ANKNER             | , STEPHAI             | NIEL        |                       | EU3N2-E               | Sign Off                          |  |  |
|                             | 000000126          | 5                     | CARPER,            | , DAVID S             |             |                       | EU3N2-E               | Remove Sign-Off                   |  |  |
|                             | 000006210          | )7                    | CARROLI            | L JR, RAN             | DY L        |                       | EU3B2-N               | Lock Payroll                      |  |  |
|                             | 000000126          | 51                    | COMER,             | LISA A                |             |                       | EU3N2-E               | Enable Edits                      |  |  |
|                             | 000000142          | 0001421 DOLIN, NORA A |                    |                       |             | EU3B2-NONEX COMP 37.5 |                       |                                   |  |  |
| 0000001382 DOLIN, RICHARD M |                    |                       |                    | EU3B2-NONEX COMP 37.5 |             |                       |                       |                                   |  |  |
| 0000001273                  |                    |                       | DYE, ERI           | C S                   |             |                       | EU3B2-NONEX COMP 37.5 |                                   |  |  |
| - 16                        |                    |                       |                    |                       |             |                       |                       |                                   |  |  |

## **Tips for Selecting Multiple Employees**

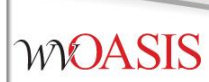

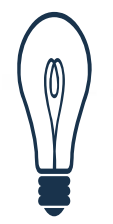

Тір

There are various ways to select employees in a Kronos Timekeeper widget:

- Hold the **Ctrl** key and click your mouse to select more than one employee not listed next to each other.
- To select a group of employees listed together, use one of these methods:
- Click the first employee, then hold the **Shift** key and click your mouse to select the last employee. This will select all employees in-between.
- Click and drag the mouse to select multiple employees.

## Signoff Single Employee

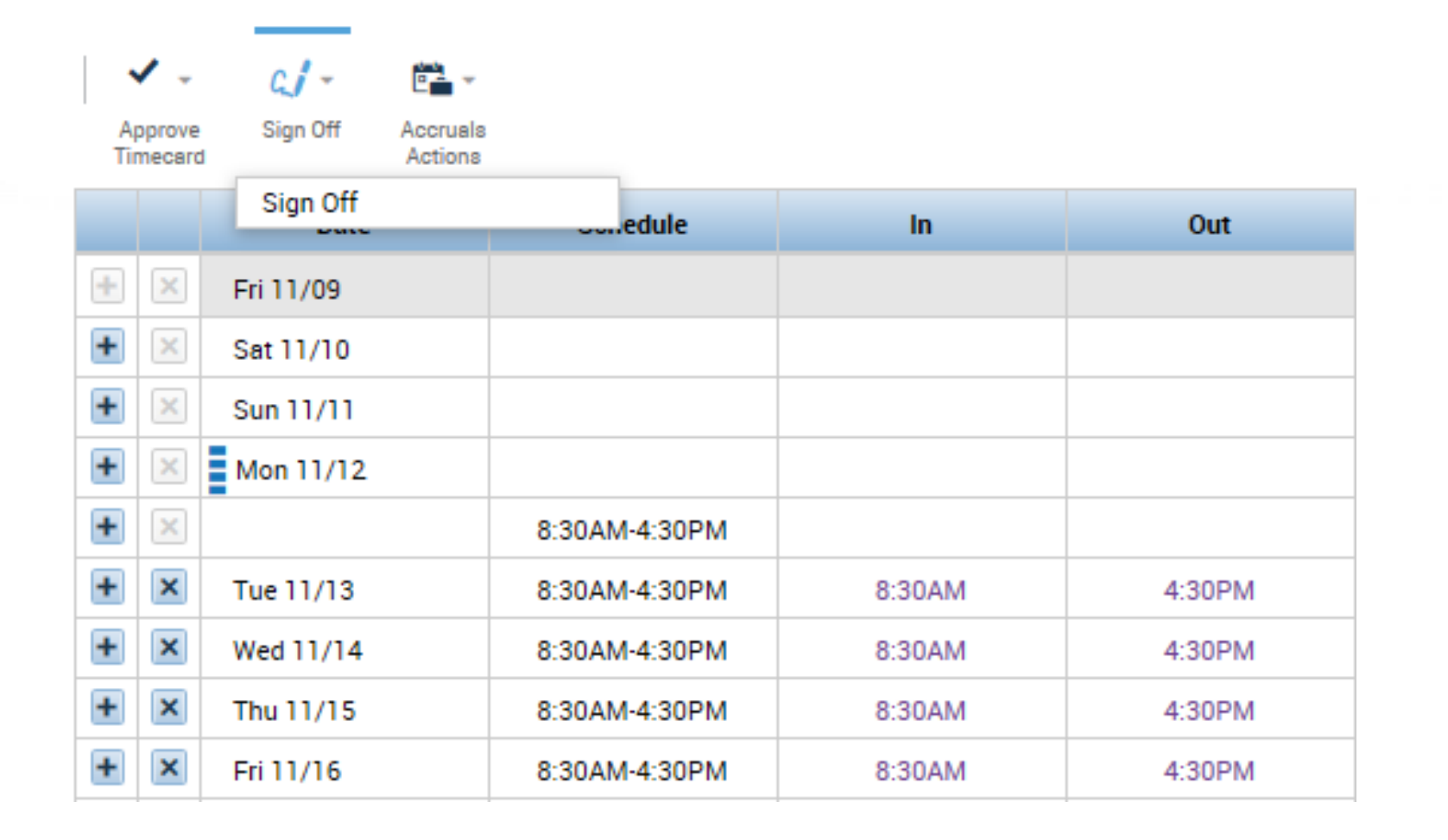

## Signing Off Timecards

#### Genies

Pay Period Close 🔻

| Select All<br>Rows Selection | Filter     People     Timekeeping     Accruais | Activity Approval Schedule Absence<br>Forms |
|------------------------------|------------------------------------------------|---------------------------------------------|
| Person ID                    | Person Name 🔺                                  | Remove Timecard Approval                    |
| 0000001262                   | ANKNER, STEPHANIE L                            | EU3N2-E: Sign Off                           |
| 000001265                    | CARPER, DAVID S                                | EU3N2-E: Remove Sign-Off                    |
| 0000062107                   | CARROLL JR, RANDY L                            | EU3B2-N Lock Payroll                        |
| 0000001261                   | COMER, LISA A                                  | EU3N2-E                                     |
| 0000001421                   | DOLIN, NORA A                                  | EU3B2-NONEX COMP 37.5                       |
| 000001382                    | DOLIN, RICHARD M                               | EU3B2-NONEX COMP 37.5                       |
| 0000001273                   | DYE, ERIC S                                    | EU3B2-NONEX COMP 37.5                       |
| 000001268                    | ELLISON, MATTHEW H                             | EU3N2-EXMPT 37.5                            |

#### **Historical Corrections**

Historical Edits are the biggest change in Version 8. In fact, they are now called Historical Corrections. When signoff is applied and the pay period closes, there are times when an employee needs a correction done to their timecard. The new first step is to enable edits for that employee. To do so, find the employee in your Hours Detail, Pay Period Close or Quickfind. Once there, highlight the employee and select approvals -> enable edits.

| Genies                              |                                    |                                             |
|-------------------------------------|------------------------------------|---------------------------------------------|
| Pay Period Close 👻                  |                                    |                                             |
| ≣* III+-                            | 7 🧟 - 🕰 - 🛍 -                      | 💼 - 🖌 - 🛗 - <b>?</b> & -                    |
| Select All Column<br>Rows Selection | Filter People Timekeeping Accruals | Activity Approval Schedule Absence<br>Forms |
|                                     |                                    | Approve Timecard                            |
| Person ID                           | Person Name                        | Remove Timecard Approval                    |
|                                     |                                    | Approve Overtime - Group Approval           |
| 000001262                           | ANKNER, STEPHANIE L                | EU3N2-E Sign Off                            |
| 000001265                           | CARPER, DAVID S                    | EU3N2-E: Remove Sign-Off                    |
| 0000062107                          | CARROLL JR, RANDY L                | EU3B2-N Lock Payroll                        |
| 0000001261                          | COMER, LISA A                      | EU3N2-E: Enable Edits                       |

#### Historical Corrections (cont.)

You can tell a timecard is signed off when it is grey and the pluses and X's on the left side are no longer clickable.

| ✓              | - cj - (               | 0                                  |        |        |      |          |        |       | 0                 | <b>O</b>                    |
|----------------|------------------------|------------------------------------|--------|--------|------|----------|--------|-------|-------------------|-----------------------------|
| Appro<br>Timec | ve Sign Off A<br>Ird S | ctivity Accruals<br>Status Actions |        |        |      |          |        |       | Print<br>Timecard | Refresh Calculate<br>Totala |
|                | Date                   | Schedule                           | In     | Out    | Tran | Pay Code | Amount | Shift | Daily             | Period                      |
| + ×            | Fri 10/26              |                                    |        |        |      |          |        |       |                   |                             |
| + ×            | Sat 10/27              |                                    |        |        |      |          |        |       |                   |                             |
| + ×            | Sun 10/28              |                                    |        |        |      |          |        |       |                   |                             |
| + ×            | Mon 10/29              | 8:00AM-4:00PM                      | 8:00AM | 4:00PM |      |          |        | 7.5   | 7.5               | 7.5                         |
| + ×            | Tue 10/30              | 8:00AM-4:00PM                      | 8:00AM | 4:00PM |      |          |        | 7.5   | 7.5               | 15.0                        |
| + ×            | Wed 10/31              | 8:00AM-4:00PM                      | 8:00AM | 4:00PM |      |          |        | 7.5   | 7.5               | 22.5                        |
| + ×            | Thu 11/01              | 8:00AM-4:00PM                      | 8:00AM | 4:00PM |      |          |        | 7.5   | 7.5               | 30.0                        |
| + ×            | Fri 11/02              | 8:00AM-4:00PM                      | 8:00AM | 4:00PM |      |          |        | 7.5   | 7.5               | 37.5                        |
| + ×            | Sat 11/03              |                                    |        |        |      |          |        |       |                   | 37.5                        |
| + ×            | Sun 11/04              |                                    |        |        |      |          |        |       |                   | 37.5                        |
| + ×            | Mon 11/05              | 8:00AM-4:00PM                      | 8:00AM | 4:00PM |      |          |        | 7.5   | 7.5               | 45.0                        |

## Historical Corrections (cont.)

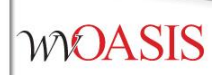

Once edits are enabled, simply type the correct times onto the timecard. Black dots will appear on the dates that are changed and small diamonds will appear in the boxes of the punches adjusted.

|                                                                                                    | Approve | C√ -<br>Sign Off | Activity | Accruais      |        |   |        |        |          |        |       | Print | Refresh Calculat |
|----------------------------------------------------------------------------------------------------|---------|------------------|----------|---------------|--------|---|--------|--------|----------|--------|-------|-------|------------------|
|                                                                                                    | Imecard | Date             | Status   | Schedule      | In     |   | Out    | Tran   | Day Code | Amount | Shift | Deily | Deriod           |
| +                                                                                                    |         | Eri 10/26        |          | Schedule      |        |   | out    | II dil | Fay Coue | Amount | Shint | Daily | Fellou           |
| in the second second se |         | Sat 10/27        |          |               |        |   |        |        |          |        |       |       |                  |
| +                                                                                                    |         | Sun 10/28        |          |               |        |   |        |        |          |        |       |       |                  |
| +                                                                                                    |         | Mon 10/29        | •        | 8:00AM-4:00PM | 8:00AM | • | 5:00PM | 0      |          |        | 8.5   | 8.5   | 8.5              |
| +                                                                                                    | ×       | Tue 10/30        |          | 8:00AM-4:00PM | 8:00AM |   | 4:00PM |        |          |        | 7.5   | 7.5   | 16.0             |
| +                                                                                                    | ×       | Wed 10/31        |          | 8:00AM-4:00PM | 8:00AM |   | 4:00PM |        |          |        | 7.5   | 7.5   | 23.5             |
| +                                                                                                    | ×       | Thu 11/01        |          | 8:00AM-4:00PM | 8:00AM |   | 4:00PM |        |          |        | 7.5   | 7.5   | 31.0             |
| +                                                                                                    | ×       | Fri 11/02        | •        | 8:00AM-4:00PM | 8:00AM |   | 4:00PM |        |          |        | 7.5   | 7.5   | 38.5             |

## Historical Corrections (cont.)

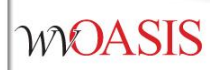

Historical Corrections automatically impact accruals and are defaulted to NOT include in totals. A manual TADJ will need to be entered to adjust pay or the steps on the next slide can be taken.

| Totals Accruals Audits Historical Corrections |                 |              |               |             |                   |         |      |              |              |                |                   |
|-----------------------------------------------|-----------------|--------------|---------------|-------------|-------------------|---------|------|--------------|--------------|----------------|-------------------|
| Detail View Summary View                      |                 |              |               |             |                   |         |      |              |              |                |                   |
| Pending                                       | Historical Date | Type of Edit | Pay Code      | Amount      | Account           | Comment | Note | User         | Edit Date    | Effective Date | Include in Totals |
|                                               | 10/29/2018      | Correction   | REG-REGULA    | 1.0 (paid)  | !/-/E0014E-MJ/P/- |         |      | hendersonre1 | 11/12/2018 1 | 11/12/2018     | No                |
|                                               | 11/02/2018      | Correction   | REG-REGULA    | -1.0 (paid) | !/-/E0014E-MJ/P/- |         |      | hendersonre1 | 11/12/2018 1 | 11/12/2018     | No                |
|                                               | 11/02/2018      | Correction   | NP - Excess o | 1.0 (paid)  | !/-/E0014E-MJ/P/- |         |      | hendersonre1 | 11/12/2018 1 | 11/12/2018     | No                |

## **Editing Historical Corrections to Pay**

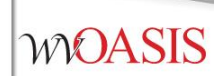

Right click on the historical Correction lines (shown on last slide). Select Edit.

| 3 Selec | x      |  |
|---------|--------|--|
| Ø       | ×      |  |
| Edit    | Delete |  |

Check the box to include edits in the totals.

| Historical Correction    |              |  |  |  |  |  |
|--------------------------|--------------|--|--|--|--|--|
| Effective Date:          | 11/12/2018   |  |  |  |  |  |
| Comments (0) Add Comment |              |  |  |  |  |  |
|                          | Cancel Apply |  |  |  |  |  |

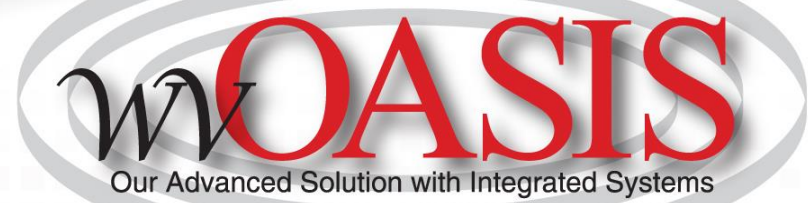

## **Helpful Hints**

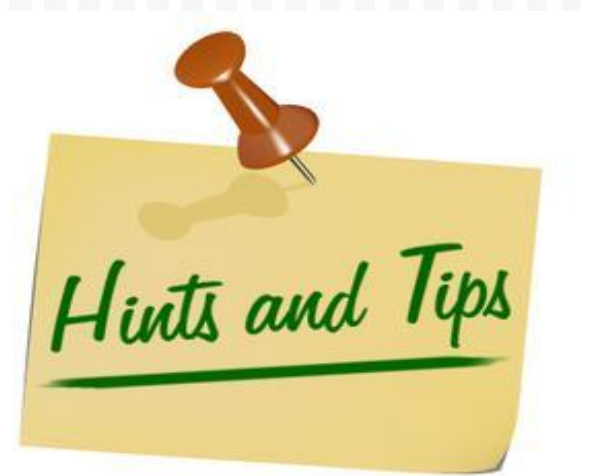

## Helpful Hints/Lessons Learned

- WOASIS
- The pay week runs from Saturday 12:00am through Friday 11:59pm
- Earned accruals for the current pay period are granted on the first day of the next pay period (always a Saturday)
- Accruals will only be earned for Pay Codes which grant accruals i.e. Reg, Sick, Annual earn leave. However, any LV Pay Codes do not earn leave
- Overtime hours are based on hours worked (Reg Time) in a pay week (Saturday-Friday)
- Exception pay employees will be paid for their full biweekly salary unless an exception is entered to reduce their pay (LWOP, etc.). Deleting the in and out punches for a shift will not automatically reduce their pay

## Helpful Hints/Lessons Learned

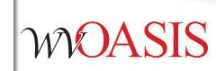

- Exception pay employees who have less than expected hours in their timecard will not receive full accruals unless the proper exception is entered.
- A lunch period is granted for shifts that have 6 or more consecutive hours. Shifts less than 6 hours will require additional entry for lunch periods.

## Helpful Hints/Lessons Learned

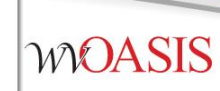

 Timecards should only be approved or signed off at the end of the pay period. If applied prior to the end of the pay period, the timecard will be locked from further entry.

# Contact Us!

For Kronos Questions contact: <u>Kronos@wvOASIS.gov</u>

For HRM/Payroll Questions contact: <u>Hrmpayroll@wvsao.gov</u>

For Help Desk Questions contact: <u>Helpdesk@wvOASIS.gov</u>

For Security Questions contact: <u>Security@wvOASIS.gov</u>

Website: wvOASIS.gov

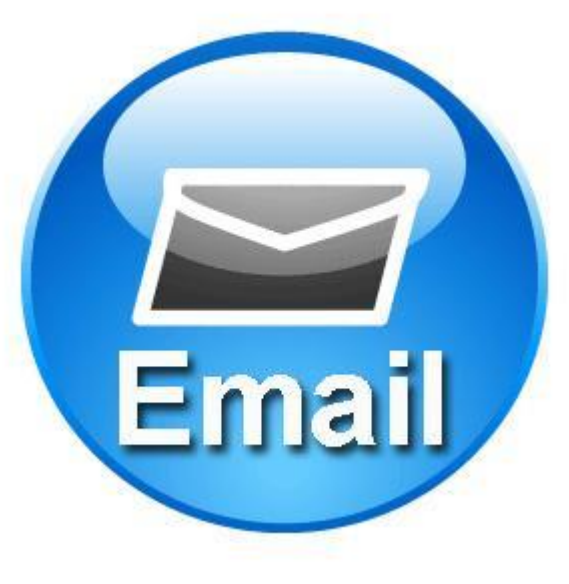